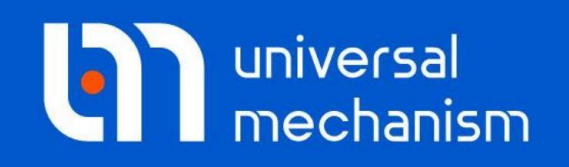

**Getting started** 

# 履带车辆动力学仿真

# UM 软件入门系列教程

(08)

四川同算科技有限公司 译

2021年3月

### 前言

本教程介绍使用UM Tracked Vehicle模块进行履带车辆动力学建模和仿真的基本方法和步骤。UM Tracked Vehicle模块用于履带车辆动力学建模和仿真,包含一系列履带专用工具和算法,可以模拟多种结构形式的履带车辆,如装甲车、坦克、工程机械和机器人等。

请读者在学习本课程之前务必先学习《UM软件入门系列教程01:多体系统 动力学仿真》,并熟悉UM软件的基本操作:新建模型,创建几何图形、刚体、 较和力元。

本例模型位于本地目录{UM Data}\SAMPLES\Tracked\_Vehicles\gsTV。

本教程只是帮助用户快速熟悉UM Tracked Vehicle模块的基本使用方法,有 关更详细的理论和先进的技术介绍请查阅用户手册第十八章。

请先运行**UM Input**或**UM Simulation**程序,选择菜单**Help**|**About**,在弹出 窗口查看**UM Tracked Vehicle**一栏是否为 "+"标记,若显示为 "-",则请重新 申请试用或购买正版许可。

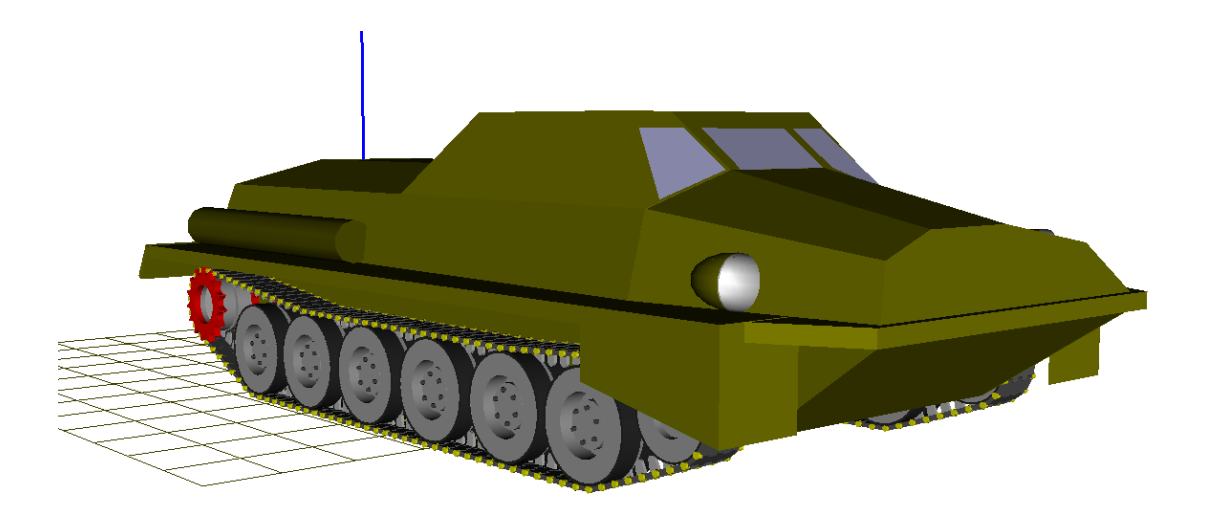

版权和商标

本教程仅供读者参考,不同的版本其界面可能有个别不同之处,我们会不定 期进行修订。对于本文档中可能出现的任何错误,我们不承担任何责任或义务。

版权所有© 2021 Computational Mechanics Ltd.

俄罗斯计算力学有限公司保留所有权利。

联系方式

最新版的UM软件和相应的用户手册下载地址:

<u>http://www.universalmechanism.com/en/pages/index.php?id=3</u>. 若无法访问,请点击: <u>http://www.umlab.ru/en/pages/index.php?id=3</u>. 在使用过程中,读者如有任何报错、疑问和建议,请发送邮件至:

um@universalmechanism.com

#### UM总部

Computational Mechanics Ltd.

Vostochnaya str. 2-14, Glinischevo, Bryansk region, 241525, Russia

Phone, fax: +7 4832 568637

www.universalmechanism.com www.umlab.ru

#### UM中国

四川同算科技有限公司

四川省眉山市彭山区蔡山西路2号伟业广场1911室

办公电话: 028-38520556

公司网站: <u>www.tongsuan.cn</u>

电子邮件: <u>um@tongsuan.cn</u>

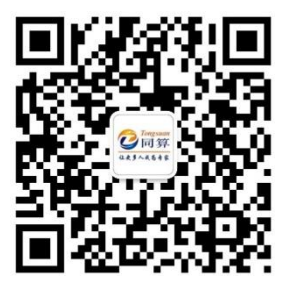

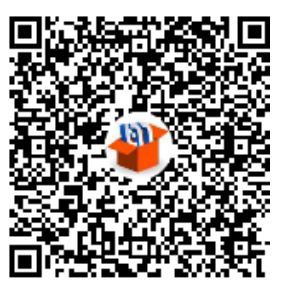

微信公众号

QQ 交流群

| 1.  | 履带学   | <b>乍辆动力学建模</b> | 1  |
|-----|-------|----------------|----|
| 1.1 | 车车    | 两原型            | 1  |
| 1.2 | 添な    | 加履带子系统         | 2  |
| 1.3 | 履节    | 节构造            | 3  |
| 1.4 | 添な    | 加悬挂            | 4  |
| 1.5 | 添な    | 加主动轮           | 7  |
| 1.6 | 添な    | 加诱导轮           |    |
| 1.7 | 添な    | 加履带环           | 11 |
| 1.8 | 添な    | 加减振器           | 12 |
| 1.9 | 完成    | 成整车建模          | 15 |
|     | 1.9.1 | 添加车体           | 15 |
|     | 1.9.2 | 连接车体和行动装置      |    |
|     | 1.9.3 | 添加右侧履带         |    |
|     | 1.9.4 | 调整垂向位置         | 20 |
| 2.  | 履带ゴ   | <b>乍辆动力学仿真</b> | 24 |
| 2.1 | 说明    | 月              | 24 |
| 2.2 | 模型    | 型调试            |    |
|     | 2.2.1 | 计算平衡位置         |    |
|     | 2.2.2 | 履带张紧测试         |    |
|     | 2.2.3 | 垂向谐载测试         |    |
|     | 2.2.4 | 计算初始速度         |    |
| 2.3 | 直纟    | 线行驶仿真          |    |
|     | 2.3.1 | 起伏路面           |    |
|     | 2.3.2 | 跳跃垂直墙          |    |

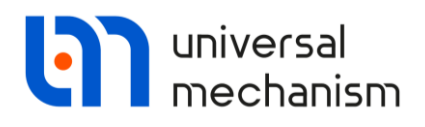

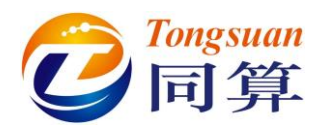

# 1. 履带车辆动力学建模

### 1.1 车辆原型

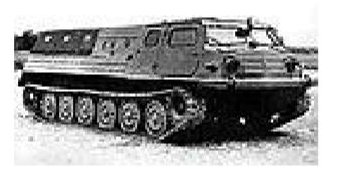

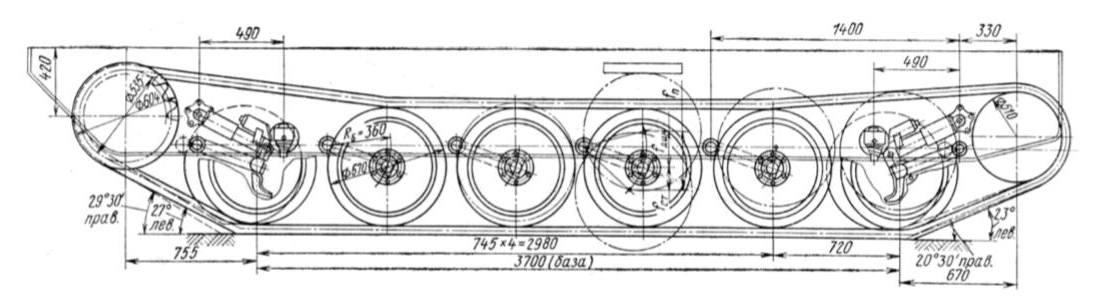

图 1.1

本课程将建立一个典型的履带车辆模型,其原型是俄罗斯某轻型装甲运输车, 其行动装置结构如图 1.1 所示。

本课程的目的仅仅是演示模块基本功能和使用方法,因此在建模时有些参数 取值与实际有所不同。

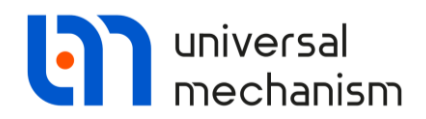

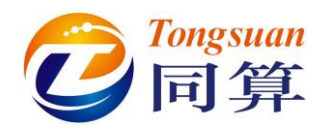

### 1.2 添加履带子系统

- 运行 UM Input 程序,选择菜单 File | New object 或点击按钮 □新建一 个模型。
- 2. 选择菜单 File | Save as 或点击按钮 Ⅰ, 保存模型, 请读者自定义模型名称和路径, 如: {UM Data}\My models\gsTV。
- 3. 在左侧模型树选中 Subsystems, 点右键(或在右侧交互界面点击按钮 +),

添加一个子系统(Add element to group of "Subsystems"),从中选择 Caterpillar 履带子系统,如图 1.2 所示。 E - C - C - K - C - C - M -Object 🗸 🖓 Object F Variables ab Attributes - 🕒 Subsysteme Add element to group "Subsystems" Type: (none) ÷ 7 Images 🗾 Bodies included 🔍 Joints external 🔊 Bipolar forces Wheelset 🕞 Scalar torques ++ Linear forces ₽ Linear FEM subsystem 🚼 Contact forces Ballast 22 T-Forces 😽 Special forces Caterpillar -GO Connections # Flexible Railway Track 123 Indices 图 1.2

4. 在右侧交互界面将子系统重命名为 Left Track。

| Name: Left<br>Type: 🧐                      | track<br>Caterpi          | illar |                |          | +        | •     |
|--------------------------------------------|---------------------------|-------|----------------|----------|----------|-------|
| Comments/T                                 | 'ext att                  | tribu | te C           |          |          |       |
|                                            |                           |       | Edit sub:      | system   |          |       |
| Parameters                                 | Positio                   | on    | Identifier     | s        |          |       |
| Identifier:                                | [                         | Sub   | s1             |          |          |       |
| Structure                                  | Track                     | Su    | uspension      | Rollers  | Sprocket | Idler |
| Sprocket po<br>Rear                        | osition                   |       |                | O Front  |          |       |
| Track positi                               | ion                       |       |                | () Right |          |       |
| Idler exis<br>Suspension s<br>Supporting w | its<br>subsyst<br>vheels: | tems  | s: 6<br>3      | 14       |          |       |
| Tracks:<br>Additional su                   | Isnensi                   | on s  | 60<br>ubsystem | 2        |          |       |
| Addredfial Su                              | арспы                     | 015   | 0              | <u>.</u> |          |       |

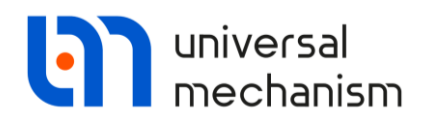

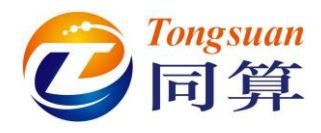

### 1.3 履带构造

- 1. 在右侧交互界面,定位到 Parameters | Structure 页面,定义履带车辆行动装置的总体结构。
- 这车辆每侧有6个负重轮,无托带轮,共计108块履带板,请按图 1.4 所示修改相应数值。

|   | Name: Left track 🕇 🚺                      |    |
|---|-------------------------------------------|----|
|   | Type:                                     |    |
|   | Comments/Text attribute C                 |    |
|   |                                           |    |
|   |                                           | K. |
|   | Edit subsystem                            |    |
|   | Parameters Position Identifiers           |    |
|   | Identifier: Subs1                         |    |
|   | Structure Track Suspension Sprocket Idler |    |
|   | Sproket position     Rear     Front       |    |
|   | Track position  © Left  Right             |    |
|   | ☑ Idler exists                            |    |
|   | Suspension subsystems: 6                  |    |
|   | Supporting wheels: 0 💃                    |    |
|   | Tracks: 108 🟒                             |    |
|   | Additional suspension subsystems:         |    |
|   | 0 14                                      |    |
|   | Track sagging till road wheels            |    |
|   | ~///» /                                   |    |
|   | 图 1.4                                     |    |
| _ |                                           |    |
|   |                                           |    |
|   |                                           |    |
|   |                                           |    |
|   |                                           |    |
|   |                                           |    |
|   |                                           |    |
|   |                                           |    |
|   |                                           |    |
|   |                                           |    |
|   |                                           |    |
|   |                                           |    |

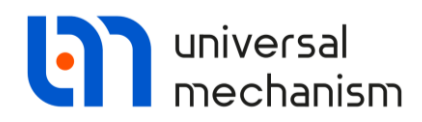

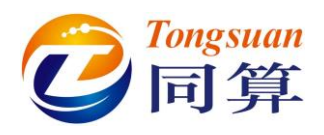

### 1.4 添加悬挂

 转到 Parameters | Suspension 页面,缺省悬挂类型为扭杆弹簧。上一步 设置了 6 个负重轮子系统(含悬挂系统),因此这里会列表显示 6 个纵 坐标(Xc1……Xc6),对照图 1.5 输入(此时我们认为纵坐标零点位于 主动轮(后置)轮心,因此负重轮沿 X 轴正向依次排列)。此外,还需 要指定负重轮的半径和宽度。请注意,这里所有数据的单位均为 m。

| Parameters Positi  | on Identifiers   |           |   |
|--------------------|------------------|-----------|---|
| Identifier:        | Subs1            |           |   |
| Structure Track    | Suspension Sproo | ket Idler |   |
| Type of suspension | :                |           |   |
| torsion_bar_whee   | l                | ~         |   |
| Generate           |                  |           |   |
| Number of subsyst  | ems:             |           |   |
| Parameter          | Value            |           |   |
| R                  | 0.35             |           |   |
| w                  | 0.3              |           |   |
| Xc1                | 0.755            |           |   |
| Xc2                | 1.5              |           |   |
| Xc3                | 2.245            |           |   |
| Xc4                | 2.99             |           |   |
| Xc5                | 3.735            |           |   |
| Xc6                | 4.445            |           | • |

2. 点击 Generate, 生成 6 个负重轮系统(包含平衡肘和扭杆弹簧), 如图 1.6 所示。

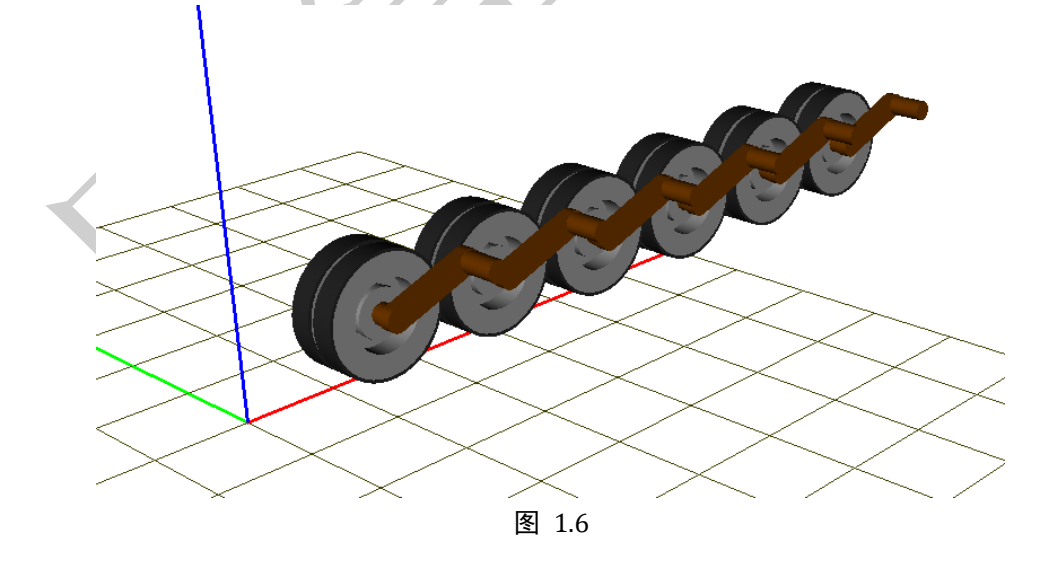

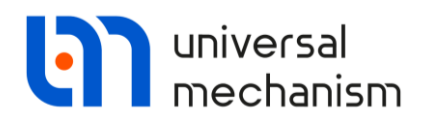

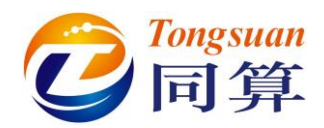

3. 定位到 Identifiers | Suspension 页面,修改参数符号 l\_road\_arm 的数值 为 0.36m,在弹出窗口点 OK,应用到所有子系统。

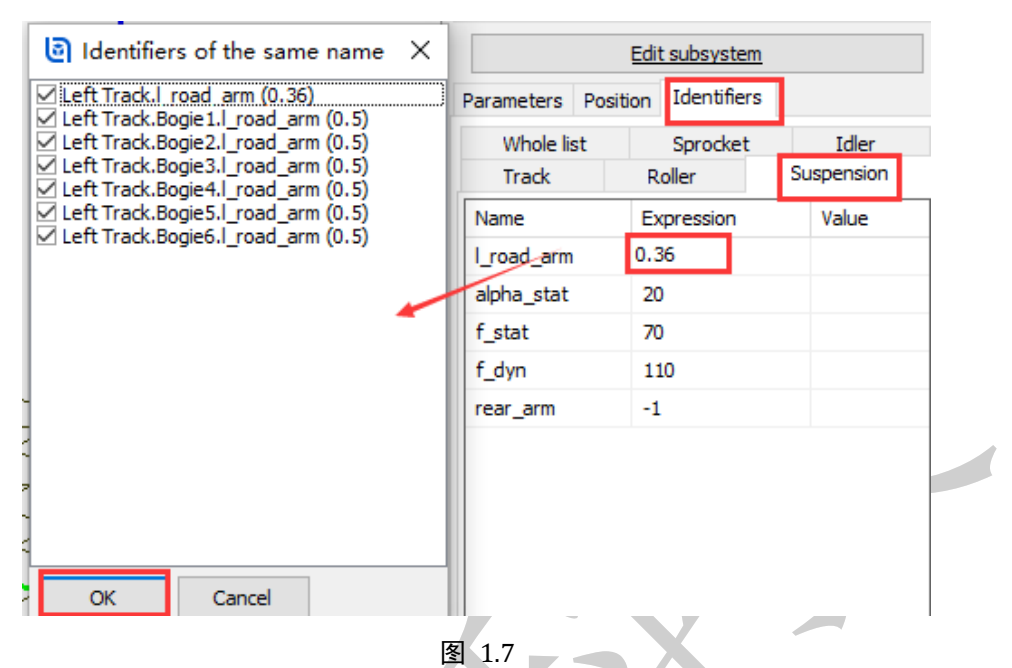

4. 修改平衡肘方位,双击参数符号 rear\_arm,修改数值为1(决定方向的 系数),在弹出窗口,取消选择最后一个,如图 1.7 所示,点击 OK。

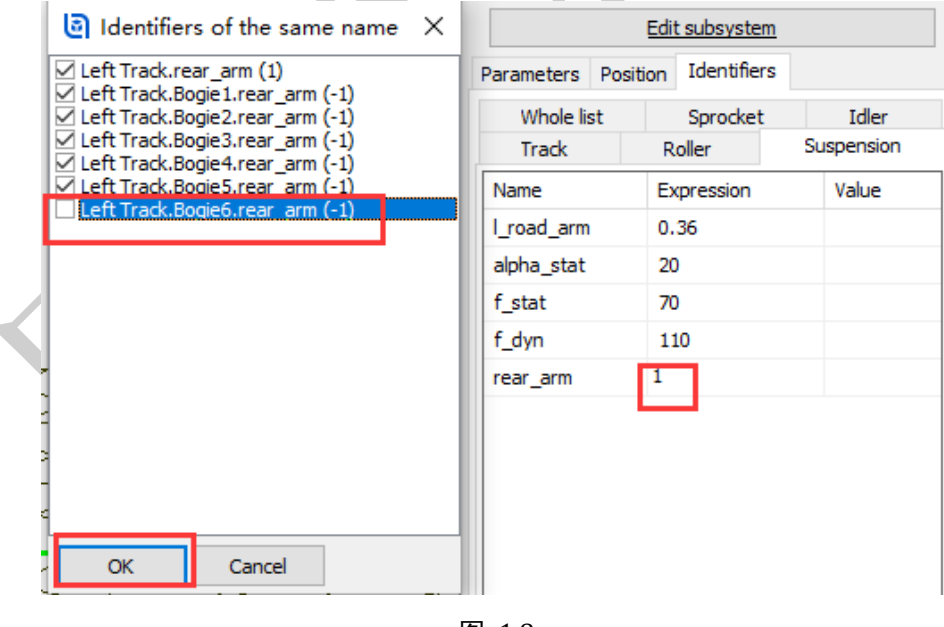

图 1.8

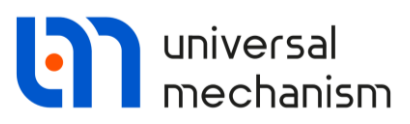

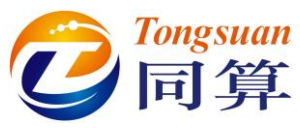

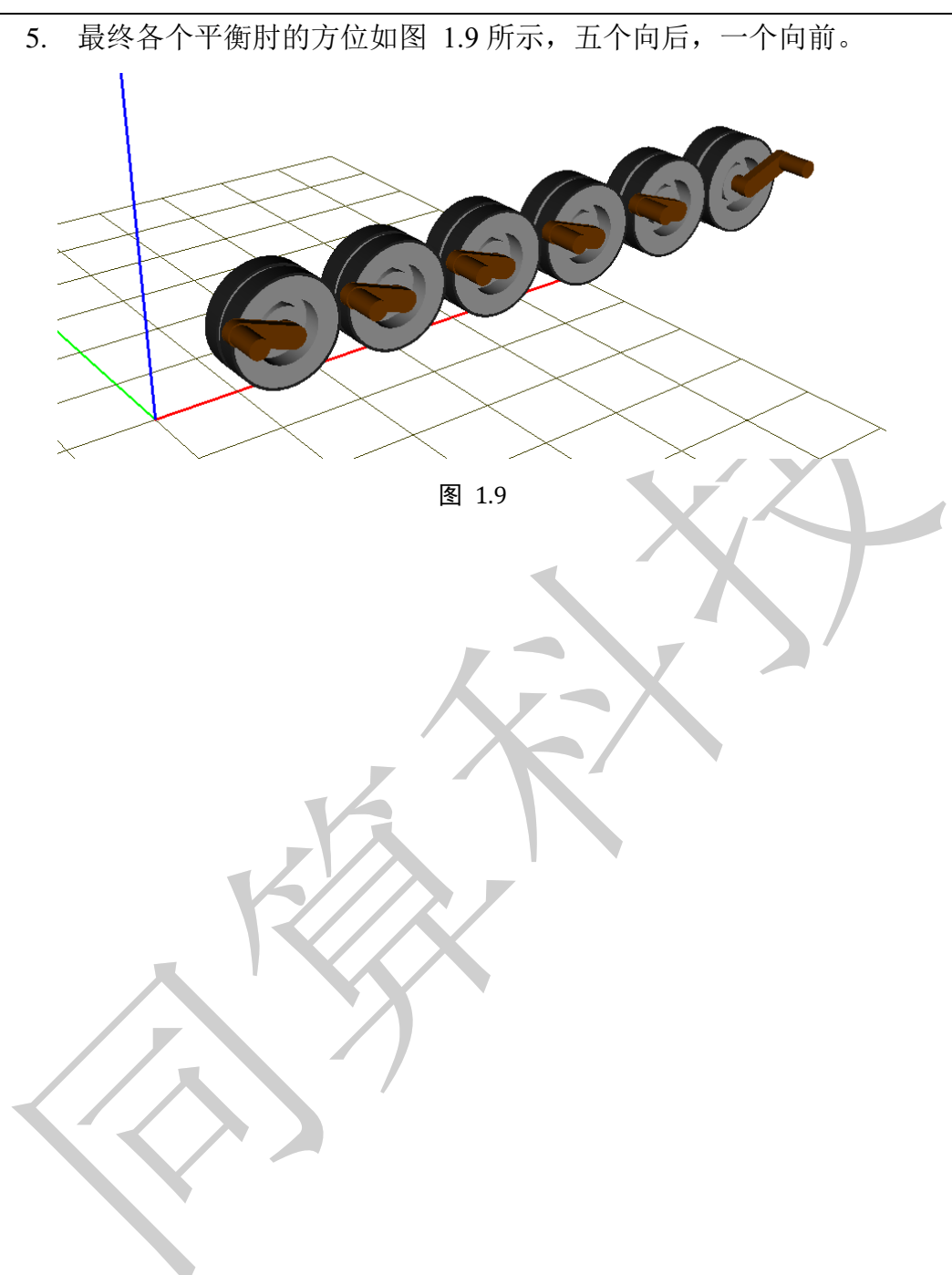

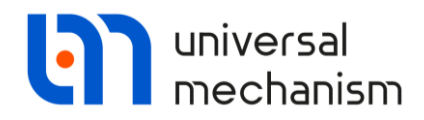

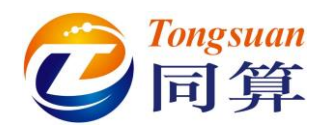

### 1.5 添加主动轮

 转到 Parameters | Sprocket 页面,点击按钮,打开曲线编辑器,再点 击 ➡按钮,从本地目录添加主动轮(链轮)齿形文件{UM Data}\ Caterpillar\Profiles \Sprocket1.spf。

| Sprocket1.spf - Curve editor |                   |        |         | l line     |                | -                  |                      | e: Le   | eft Track    | he              | ] + [       | •     |
|------------------------------|-------------------|--------|---------|------------|----------------|--------------------|----------------------|---------|--------------|-----------------|-------------|-------|
|                              |                   | T T    | · · · · | X          | Y              | Тип                | Smoo                 | iment   | s/Text attr  | ibute C         |             |       |
|                              |                   | E- Cur | 1       | -0.0607102 | 0.0158691      | Line               | Yes                  |         | Ē            | dit subsyster   | <u>n</u>    |       |
|                              | /                 |        | 2       | -0.0547835 | 0.0170649      | Line               | Yes                  | imeter  | rs Positio   | n Identifier    | s           |       |
|                              | · · / · ·         |        | 3       | -0.0315034 | -0.0174493     | Line               | Yes                  | tifier: | s            | Subs1           |             |       |
| -0.04 0                      | 24                |        | 4       | 0.0315034  | -0.0174493     | Circle             | Yes                  | ucture  | e Track      | Suspension      | Sprocket    | Idler |
|                              | 1                 |        | 5       | 0.0547835  | 0.0170649      | Line               | Yes                  | file:   | Numbe        | er of points: ( | )           |       |
|                              |                   |        |         |            |                |                    |                      | Gen     | erate        |                 |             |       |
|                              |                   | <      |         |            |                |                    |                      | mated   | fradius:     | 271.7           |             |       |
|                              |                   |        |         |            |                | OK                 | Cancel               |         | ~            |                 | (alua       |       |
|                              |                   |        |         |            |                |                    |                      | ick     | et teeth     |                 | 7aiue<br>15 |       |
| Read data                    |                   |        |         |            |                |                    |                      | ×       | t/Track step | p ratio 1       | 1           |       |
| ← → ✓ ↑ _ « 9 → Catery       | oillar → Profiles |        |         | 5 V        | ● 搜            | 索"Profiles         | 5"                   |         |              | (               | ).3         |       |
|                              |                   |        |         |            |                |                    |                      | -       |              | (               | )           |       |
| 组织 ▼ 新建文件夹                   |                   |        |         |            |                |                    | ▼ □■ 0               | 8       |              | (               | ).8         |       |
| <b>^</b> 名称 ^                |                   | 修改     | 日期      |            | 类型             |                    | 大小                   |         |              |                 |             |       |
| ⇒ miabrams.spf               |                   | 2010   | /1/5 1  | 6:15       | UM Docu        | ment               | 1 KB                 | ÷       |              |                 |             |       |
| Sprocket1.spf                |                   | 2009   | /9/23   | 10:25      | UM Docu        | ment               | 1 KB                 |         |              |                 |             |       |
|                              |                   |        |         |            |                |                    |                      |         |              |                 |             |       |
| 文件名(N): Spr                  | ocket1.spf        |        |         |            | 〜 Sprock<br>打开 | et tooth p<br>:(O) | orofile(*.spf)<br>取消 | ~       |              |                 |             |       |
| //*                          |                   |        |         | 图          | 1.10           |                    |                      | .1      |              |                 |             |       |

2. 设置主动轮轮心高度 Zc 值为 0.6m,其余参数保持不变,点击 **三**按钮可以预览其三维形状。

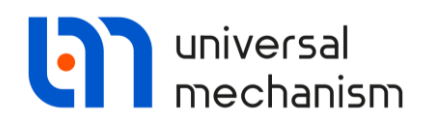

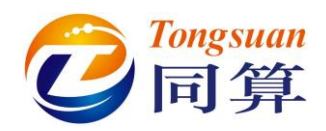

| Image: Image: | Image: Constraint of the second second se | ot II.   |
|----------------------------------------------------------------------------------------------------|----------------------------------------------------------------------------------------------------|----------|
| Jertifie:       Judentifie:       Subjection       Sprodet       Identifie:         Structure       Trad.       Suppersion       Sprodet       Identifie:         Structure       Trad.       Suppersion       Sprodet       Identifie:         Structure       Trad.       Suppersion       Sprodet       Identifie:         Structure       Trad.       Suppersion       Sprodet       Identifie:         Structure       Trad.       Suppersion       Sprodet       Identifie:         Structure       Trad.       Suppersion       Sprodet       Identifie:       Suppersion         Structure       Trad.       Suppersion       Structure       Trad.       Suppersion       Structure       Structure                                                                                                    | Identifier: Subs1 Structure Track Suspension Sprod Profile: Number of points: 5                                                                                                    | rot til  |
| Structure Track Suppension Structure Internet         Profile:       Number of points: 5         Structure Track Step ratio       1         Structure Track Step ratio       1                                                                                                    | Structure Track Suspension Sprod<br>Profile: Number of points: 5                                                                                                    | ot til   |
| Image: second second | Profile: Number of points: 5                                                                                                    | et Idler |
| Interview       Interview         Interview       Interview                                                                                                    |                                                                                                    | <b>5</b> |
|                                                                                                    | Generate 🗊                                                                                                    |          |
| Image: Name of State of State of St |                                                                                                    |          |
| Parameter       Value<br>Sproket/Trad. step rato         1       0.3         2       0.5                                                                                                    |                                                                                                    |          |
| Image: second second | Parameter Value                                                                                                    |          |
|                                                                                                    | Sprocket (Track step ratio 1                                                                                                    |          |
|                                                                                                    | Width 0.3                                                                                                    |          |
|                                                                                                    | Xc 0                                                                                                    |          |
|                                                                                                    | Zc 0.6                                                                                                    |          |
|                                                                                                    |                                                                                                    |          |
|                                                                                                    |                                                                                                    |          |
|                                                                                                    |                                                                                                    |          |
|                                                                                                    |                                                                                                    |          |
|                                                                                                    |                                                                                                    |          |
| 1.11                                                                                                    |                                                                                                    |          |
|                                                                                                    |                                                                                                    |          |
| 图 1.11                                                                                                    |                                                                                                    |          |
|                                                                                                    |                                                                                                    |          |
| 图 1.11                                                                                                    |                                                                                                    |          |
|                                                                                                    | 図 111                                                                                                    |          |
|                                                                                                    | [¥] 1.11                                                                                                    |          |
|                                                                                                    |                                                                                                    |          |
|                                                                                                    |                                                                                                    |          |
|                                                                                                    |                                                                                                    |          |
|                                                                                                    |                                                                                                    |          |
|                                                                                                    |                                                                                                    |          |
|                                                                                                    |                                                                                                    |          |
|                                                                                                    |                                                                                                    |          |
|                                                                                                    |                                                                                                    |          |
|                                                                                                    |                                                                                                    |          |
|                                                                                                    |                                                                                                    |          |
|                                                                                                    |                                                                                                    |          |
|                                                                                                    |                                                                                                    |          |
|                                                                                                    |                                                                                                    |          |
|                                                                                                    |                                                                                                    |          |
|                                                                                                    |                                                                                                    |          |
|                                                                                                    |                                                                                                    |          |
|                                                                                                    |                                                                                                    |          |
|                                                                                                    |                                                                                                    |          |
|                                                                                                    |                                                                                                    |          |
|                                                                                                    |                                                                                                    |          |
|                                                                                                    |                                                                                                    |          |
|                                                                                                    |                                                                                                    |          |
|                                                                                                    |                                                                                                    |          |
|                                                                                                    |                                                                                                    |          |
|                                                                                                    |                                                                                                    |          |
|                                                                                                    |                                                                                                    |          |

Universal Mechanism 9

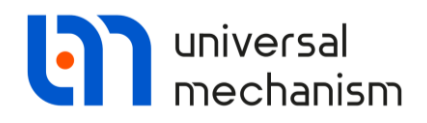

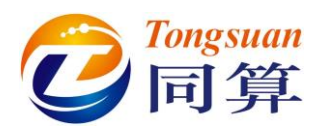

点击 Generate,将主动轮添加到当前模型,如图 1.12 所示。 3. 图 1.12

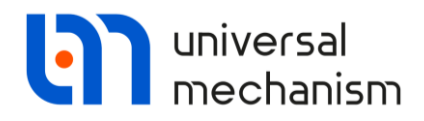

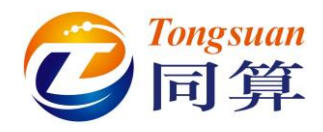

### 1.6 添加诱导轮

- 1. 切换到 Parameters | Idler 页面, 采用缺省诱导轮模型 idler\_crank\_simple。
- 2. 按图 1.13 所示,设置其几何和位置参数。

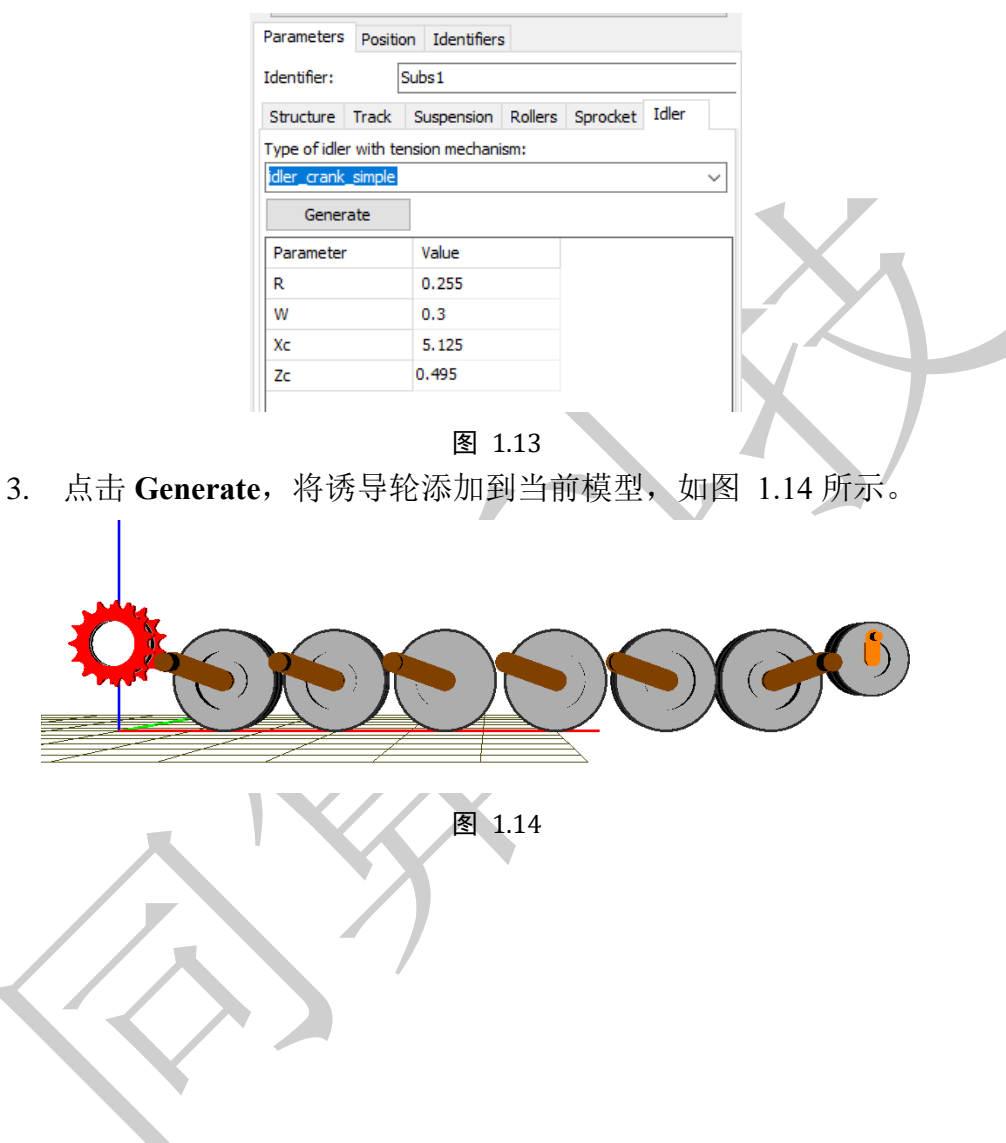

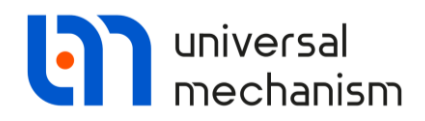

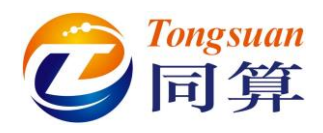

### 1.7 添加履带环

- 切换到 Parameters | Track 页面,从 Track link 下拉菜单选择 tracklink\_bushing 模型, Joint type 设置为 Flexible,这是一种单销式挂 胶履带。
- 2. 根据图 1.15 所示设置履带板三个方向的尺寸,程序自动会估计出履带 环的周长 (约 12m)。

|               | <u>Edit subsystem</u>                                                                                                    |
|---------------|----------------------------------------------------------------------------------------------------|
|               | Parameters Position Identifiers                                                                                                    |
|               | Identifier: Subs1                                                                                                    |
|               | Structure Track Suspension Rollers Sprocket Idler                                                                                                    |
|               | Track envelope<br>Length of envelope: 12.062                                                                                                    |
|               | Estimation of link length: 0.11157                                                                                                    |
|               | Estimation of error in length 0.0002                                                                                                    |
|               | Current error in length: -0.0099                                                                                                    |
|               | Track link: tracklink_bushing ~                                                                                                    |
|               | Generate                                                                                                    |
|               | Joint type       Rigid       Image: Constraint of type         Parallel                                                                                                    |
|               | Profile:                                                                                                    |
|               | Parameter Value                                                                                                    |
|               | L 0.11167                                                                                                    |
|               | W 0.3                                                                                                    |
|               | H 0.03                                                                                                    |
|               | 图 1.15                                                                                                    |
| 3 点击 Generate | , 生成履带环, 如图 116 所示。                                                                                                    |
|               |                                                                                                    |
|               | A STATE AND A STATE AND A ST |
|               |                                                                                                    |
|               |                                                                                                    |
|               |                                                                                                    |
|               | ALL ALL                                                                                                    |
|               |                                                                                                    |
|               |                                                                                                    |
|               | 图 1.16                                                                                                    |

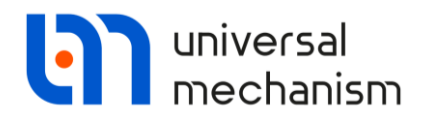

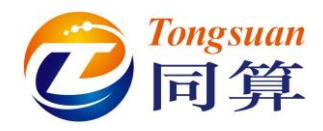

### 1.8 添加减振器

1. 点击 Edit subsystem,进入左侧履带子系统。

| Name: Le    | eft track |                 |               | - +      | Ð     | Î |
|-------------|-----------|-----------------|---------------|----------|-------|---|
| Type:       | 🖗 Caterp  | pillar          |               |          |       | ~ |
| Comment     | s/Text at | tribute C       |               |          |       |   |
|             |           |                 |               |          |       |   |
|             |           | Edit sub        | <u>system</u> |          |       |   |
| Parameter   | s Posit   | ion Identifiers | S             |          |       |   |
| Identifier: |           | Subs1           |               |          |       |   |
| Structure   | Track     | Suspension      | Rollers       | Sprocket | Idler |   |
| 图 1.17      |           |                 |               |          |       |   |

 选择菜单 Edit | Read from file 或点击工具栏图标 →,从本地目录读入 减振器力元文件{UM Data}\Caterpillar\Dampers\Damper1。

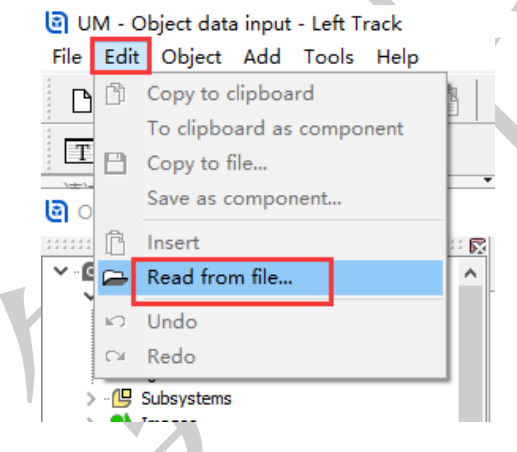

- 图 1.18
- 3. 在弹出窗口点击 Accept,这样就在子系统里添加了一个 Bipolar force 类型的力元,相应的几何图形添加到了 Images 列表中。

| Initialization | of values       |                  |          |
|----------------|-----------------|------------------|----------|
| Identifier     | Value           | Comment          |          |
| bfrc_damper_10 | 0.7             | Length of damper |          |
| bfrc_damper_r  | 0.05            | Typical radius   |          |
|                |                 |                  |          |
| <              |                 |                  | >        |
| Accept Ad      | d to the sheet: | Whole list       | <u> </u> |
|                |                 | 图 1.19           |          |

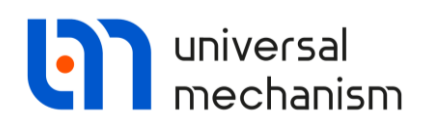

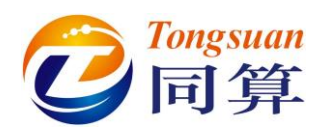

 这是事先准备好的一个非线性的减振器力元,如图 1.20 所示,阻尼力 是速度相关的函数,与参考文献中的特性曲线(图 1.21)类似。

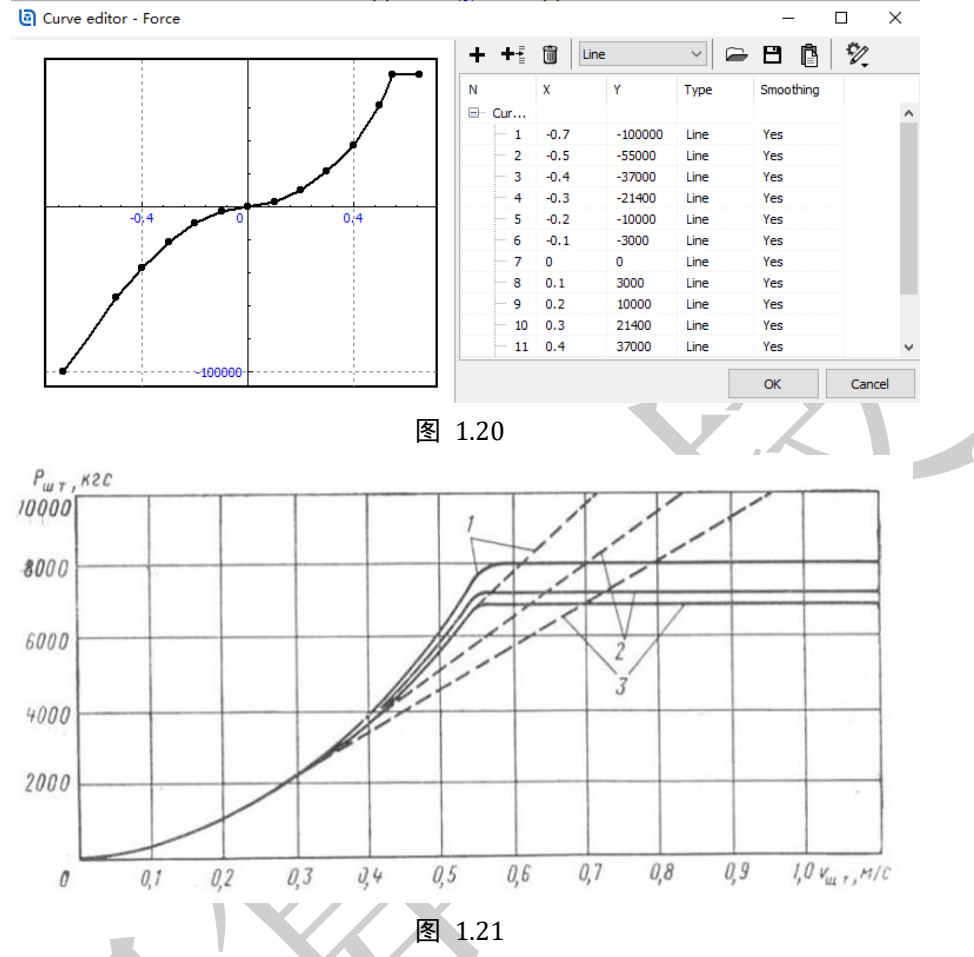

5. 在左侧模型树选中 Bipolar forces | BFcDamper,到右侧交互界面重命名 为 Rear damper,选择 Local hull 为 Body1, Bogie6 子系统里的 Road arm 为 Body2,并设置两端连接点坐标,如图 1.22 所示。

| Name:       RearDamper       +       Image: Comments/Text attribute C         Comments/Text attribute C                                                                                                    |                         |          |             |             |           |             |         |        |        |
|----------------------------------------------------------------------------------------------------|-------------------------|----------|-------------|-------------|-----------|-------------|---------|--------|--------|
| Comments/Text attribute C<br>Body 1: Body 2:<br>Local hull<br>GO: Damper<br>Autodetection<br>Attachment points<br>Local hull:<br>4.8<br>-0.2*side_key C 0.7<br>Road arm:<br>-0.35<br>Length 0.447036                                                                                                    | $\boldsymbol{\nearrow}$ | Name:    | RearDam     | per         |           |             | +       | Ð      | Î      |
| Body 1:       Body 2:         Local hull       Bogie6.Road arm         GO:       Damper         Autodetection         Attachment points         V:       Local hull:         4.8       -0.2*side_key       0.7         V:       Road arm:       -0.35       0       0.15+dz_damper         Length       0.447036       0.447036       0.447036                                                                                                    |                         | Comme    | nts/Text a  | ittribute C |           |             |         |        |        |
| Local hull     Image: Bogie6.Road arm       GO:     Damper       Autodetection       Attachment points       Image: Bogie between the second arm       4.8       Image: Bogie between the second arm       -0.35       Image: Bogie between the second arm       Length       0.447036                                                                                                    |                         | Body 1:  |             |             | Boo       | dy2:        |         |        |        |
| GO:       Damper         Autodetection         Attachment points         Local hull:         4.8       C         -0.2*side_key       C         0.7         Road arm:         -0.35       C         0       C         Length       0.447036                                                                                                    |                         | Local hu |             |             | ▼ Bog     | gie6.Road a | arm     |        | -      |
| Autodetection         Attachment points                                                                                                    |                         | GO: Da   | amper       |             |           |             |         |        | $\sim$ |
| Attachment points         Local hull:         4.8       C         -0.2*side_key       C         0.7         Road arm:         -0.35       C         0       C         Length       0.447036                                                                                                    | [                       | Autod    | letection   |             |           |             |         |        |        |
| Local hull:         4.8       C       -0.2*side_key       C       0.7         Road arm:         -0.35       C       0       C       0.15+dz_damper         Length       0.447036                                                                                                    |                         | Attachn  | nent points | 5           |           |             |         |        |        |
| 4.8 C -0.2*side_key C 0.7 C -0.35 C 0 C 0.15+dz_damper C -0.35 C 0.15+dz_damper C -0.15+dz_damper C -0 |                         | to Loc   | al hull:    |             |           |             |         |        |        |
| Road arm:         0.35         0         0         0.15+dz_damper         0           Length         0.447036         0.447036         0         0         0         0         0         0         0         0         0         0         0         0         0         0         0         0         0         0         0         0         0         0         0         0         0         0         0         0         0         0         0         0         0         0         0         0         0         0         0         0         0         0         0         0         0         0         0         0         0         0         0         0         0         0         0         0         0         0         0         0         0         0         0         0         0         0         0         0         0         0         0         0         0         0         0         0         0         0         0         0         0         0         0         0         0         0         0         0         0         0         0         0         0         0         0 <td></td> <td>4.8</td> <td></td> <td><u> </u></td> <td>*side_key</td> <td><u> </u></td> <td>7</td> <td></td> <td>U</td>                                                                                                    |                         | 4.8      |             | <u> </u>    | *side_key | <u> </u>    | 7       |        | U      |
| Length 0.447036                                                                                                    |                         | ि Roa    | ad arm:     |             |           |             |         |        |        |
| Length 0.447036                                                                                                    |                         | -0.35    |             | 0           |           | <u> </u>    | 15+dz_( | damper |        |
|                                                                                                    |                         | Length   | 0.4470      | 36          |           |             |         |        |        |

图 1.22

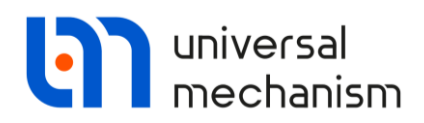

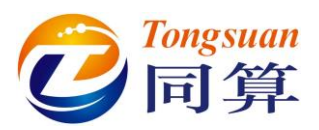

#### 备注:

参数符号 side\_key 用于确定左右履带减振器的横向位置(左右对称),这里 赋值为 1; dz\_damper 初始设置为 0 即可,本例实际并未使用。

点击 • 按钮,复制生成一个 Bipolar force,重命名为 Front damper,选择 Bogie1 子系统里的 Road arm 作为 Body2,设置两端连接点坐标,如图 1.23 所示。

|              | Name: FrontDamper + 💽          |
|--------------|--------------------------------|
|              | Comments/Text attribute C      |
|              |                                |
|              | Body1: Body2:                  |
|              | Local hull   Bogie 1. Road arm |
|              | GO: Damper                     |
|              |                                |
|              | Attachment points              |
|              | Local hull:                    |
|              | 0.4 C -0.2*side_key C 0.7 C    |
|              | Road arm:                      |
|              | 0.35 C 0 C 0.15+dz_damper C    |
|              | Length 0.447036                |
|              | 图 1 23                         |
| <b>-</b>     |                                |
| 7. 点击 Accept | ,元成对于系统的修改,回到王惧型窗口,如图 1.24 所示。 |
|              | Class subsystem                |
|              | Close subsystem                |
|              | Close subsystem Left track     |
| <b>X</b>     | Arrest                         |
|              | Accept                         |
|              |                                |
|              |                                |
|              |                                |
|              |                                |
|              |                                |
|              |                                |
|              |                                |
|              |                                |
|              |                                |
|              | 图 1.24                         |

8. 保存模型。

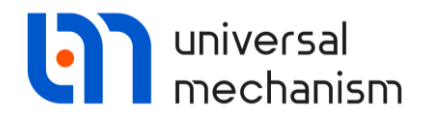

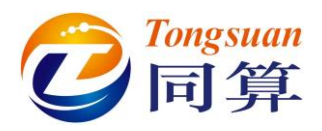

### 1.9 完成整车建模

下面,我们还需要添加右侧履带和一个车体,才能完成整车建模。

备注:

使用 UM 软件还可以建立发动机、离合器、变速机构、转向机构、制动机 构和液力液压元件,本例略。

#### 1.9.1 添加车体

1. 选择菜单 Edit | Read from file,从本地目录读入车体几何图形{UM Data}\Caterpillar\Images\Hull1.img。

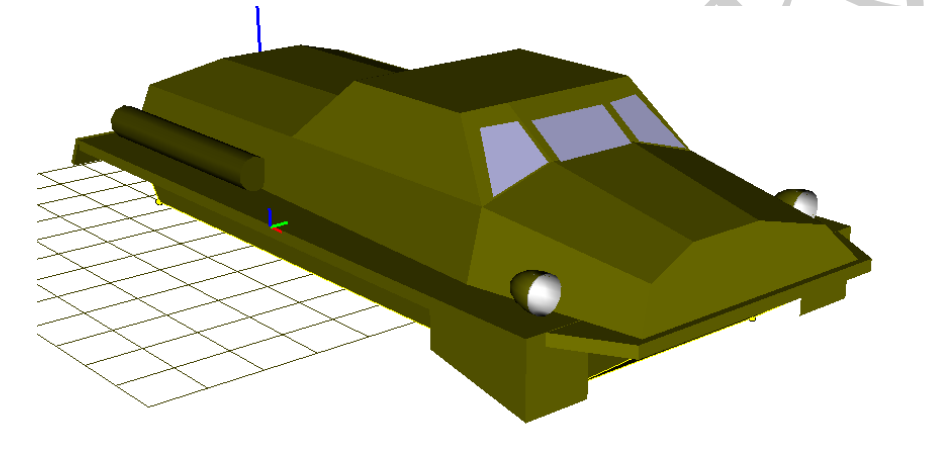

图 1.25

- 2. 在左侧模型树选中 Bodies,到右侧交互界面点击 +按钮,添加一个刚体。
- 3. 重命名为Hull,从Image下拉菜单选择刚才导入的几何图形赋给刚体。

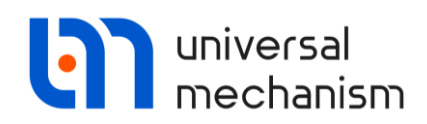

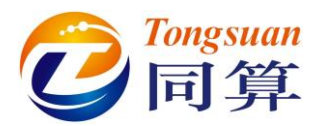

4. 设置参数化的刚体的质量、转动惯量和质心坐标参数,如图 1.26 所示。

| Oriented points<br>Parameters<br>Coordinates (PP): Quate | Vectors<br>Position | 3D Contact<br>Points |          |             |
|----------------------------------------------------------|---------------------|----------------------|----------|-------------|
| Coordinates (PP): Quate                                  | Position            | Points               |          |             |
| Coordinates (PP): Quate                                  |                     |                      |          |             |
| to element                                               | ernion              | ~                    |          |             |
| o to ciciliciti                                          |                     | j)÷                  |          |             |
| mage:                                                    | ✓ Visible           |                      |          |             |
| goHull                                                   |                     | ~                    |          |             |
| Compute automatically                                    |                     |                      |          |             |
| Inertia parameters                                       |                     |                      |          |             |
| Mass: mHull                                              |                     | С                    |          |             |
| Inertia tensor:                                          |                     |                      |          |             |
| xHull C                                                  | C                   | C                    | mhull    | 8000        |
| iyHull                                                   | C                   | C                    | ixhull   | 5000        |
|                                                          | iz                  | zHull                | iyhull   | 4.000000E+4 |
| Added mass matrix:                                       | (                   | none)                | ∢ izhull | 4.000000E+4 |
|                                                          |                     |                      |          |             |

5. 点击<sup>II</sup> 按钮,选择 Create joint | 6 d.o.f,添加一个六自由度铰,自动连 接 Base0 和 Hull。

| Oriented po     | ints     | Vecto      | ors        | 3D Contact  | t        |
|-----------------|----------|------------|------------|-------------|----------|
| Parameter       | s        | Posit      | ion        | Points      |          |
| Coordinates (Pl | P):      | Quaternion |            |             | $\sim$   |
| Go to element   |          |            |            |             |          |
| <br>Image: <    | Rot      | tational   | +          | Create join | t        |
| goHull 📥        | Tra      | nslational | <u> </u>   | Image       |          |
| Compu           | 6 d      | .o.f.      |            |             |          |
| Inertia p       | Ge       | neral      |            |             |          |
| Mass: 🔊         | Qu       | aternion   |            |             | C        |
| Inertia tensor: |          |            |            |             | _        |
| ixHull          | С        |            | C          |             | C        |
|                 |          | iyHull     | C          |             | C        |
|                 |          |            | iz         | Hull        | С        |
| Added mass ma   | atrix:   |            | <b>(</b> r | ione)       |          |
| Coordinates of  | f cent   | er of mass |            |             |          |
| хс              | <u> </u> |            | Ľ ZC       |             | <u> </u> |
|                 |          |            |            |             |          |

图 1.27

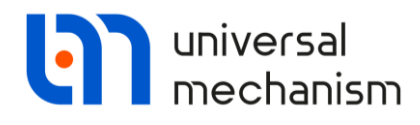

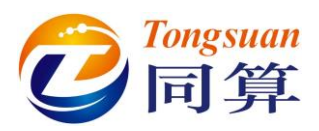

6. 在 **Coordinate** 页面,选择方向角为卡尔丹角(3, 1, 2)。

| Name: jB   | ase0_Hull      | +      | • | $\bigtriangledown$ |     |
|------------|----------------|--------|---|--------------------|-----|
| Body1:     |                | Body2: |   |                    |     |
| Base0      | <u> </u>       | Hull   |   | <u> </u>           |     |
| Type: 🥄    | 6 d.o.f.       |        |   | ~                  |     |
| Geometry   | Coordinates    |        |   |                    |     |
| Translatio | onal           |        |   |                    |     |
| degrees (  | of freedom:    |        |   |                    |     |
| ✓ X        | 0.000000000000 |        |   | 1                  |     |
| ✓ Y        | 0.000000000000 |        |   | 1                  |     |
| 🗸 Z        | 0.000000000000 |        |   | 1                  |     |
| Rotationa  | al             |        |   |                    |     |
| degrees (  | of freedom:    |        |   |                    |     |
| Orientatio | on angles      |        |   |                    |     |
| 3,1,2      |                |        |   | $\sim$             |     |
| ✓ 1        | 0.000000000000 |        |   | 1                  | YZ, |
| ✓ 2        | 0.000000000000 |        |   | 1                  |     |
| ✓ 3        | 0.000000000000 |        |   | 1                  |     |
|            | 冬              | 1.28   |   |                    |     |

#### 备注:

我们不推荐使用欧拉角(如:3,1,3或1,2,1等),因为当车体的第二 次有限转动为0°时,第一次和第三次有限转动轴重合,就会发生奇异(无穷多 个组合);而卡尔丹角,则在第二次有限转动90°时,会发生奇异。对于车辆动 力学仿真,推荐使用(3,1,2)转动顺序的卡尔丹角。而对于一个空间姿态是 任意的自由刚体,则需要使用欧拉四元素铰。

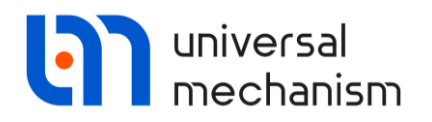

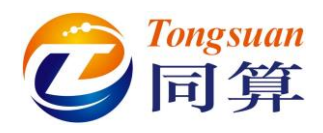

1.9.2 连接车体和行动装置

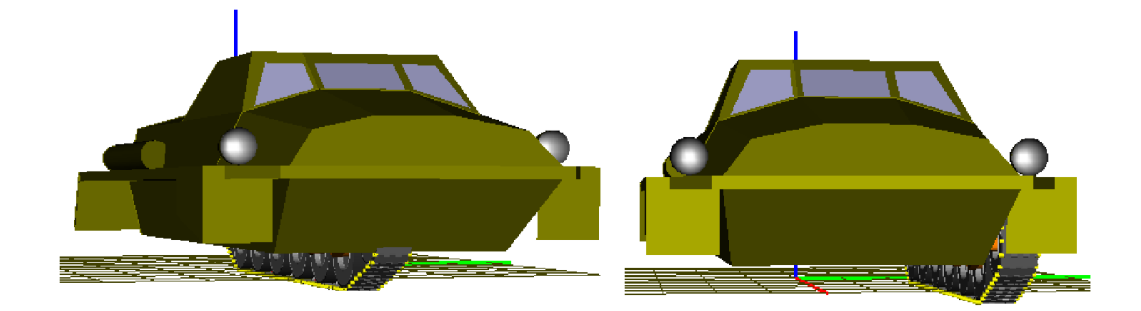

图 1.29

此时,车体和行动装置并未连接起来(无相互作用),如图 1.29(左)所示。

在每个履带子系统里有一个虚拟的车体 Local hull,需要将其与实际的车体 Hull 固结。

在 UM 里可以通过多种方法实现:如添加一个 0 自由度的铰,或添加一个 不含自由度的广义铰。

- 1. 在左侧模型树选中 Joints,到右侧交互界面点击按钮 ➡,添加一个铰。
- 2. 选择 Hull 作为 Body1,选择 Left track 子系统里的 Local hull 作为 Body2。
- 从 Type 下拉菜单选择 Generalized 类型,点击按钮+添加一个 ET(基本变换),选择 tc(平动定值),并设置横向移动量为 gauge/2,在弹出窗口给参数符号 gauge 赋值 2.6m。

| Name: jHull_Local hull + 🚺 🗑                | $\bigtriangledown$                                                                                                    |
|---------------------------------------------|----------------------------------------------------------------------------------------------------|
| Body1: Body2:<br>Hull Left track.Local hull | -                                                                                                    |
| Type: 🚼 Generalized                         | ~                                                                                                    |
| ТСу                                         |                                                                                                    |
| Enabled + +                                 | Î                                                                                                    |
| ET type: 🔄 tc (translation constant)        | $\sim$                                                                                                    |
| Comments/Text attribute C                   |                                                                                                    |
|                                             |                                                                                                    |
| ex:                                         | С                                                                                                    |
| ey: gauge/2                                 | С                                                                                                    |
| ez:                                         | С                                                                                                    |
|                                             | Name:       jHull_Local hull       +       Image: Constraint of the system of the system of the s |

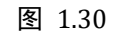

这样,我们就将左侧履带与车体连接好了。

Universal Mechanism 9

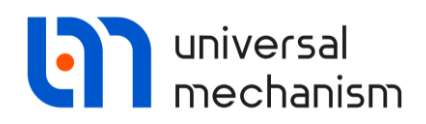

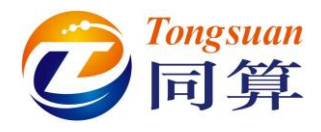

#### 1.9.3 添加右侧履带

下面,我们来创建右侧履带。

- 在左侧模型树选中Left caterpillar 子系统,到右侧交互界面点击按钮Ⅰ, 复制生成一个履带子系统,重命名为 Right track。
- 2. 在 Parameters | Structure 页面,选择 Track position 为 Right。

| Type:        | Caterpilla   | ar           |         |          |       | ~  |    |
|--------------|--------------|--------------|---------|----------|-------|----|----|
| Comments/    | Text attri   | bute C       |         |          |       |    | XX |
|              |              |              |         |          |       |    |    |
|              |              | Edit sub:    | system  |          |       |    |    |
| Parameters   | Position     | Identifiers  | 5       |          |       |    |    |
| Identifier:  | Su           | ubs11        |         |          |       |    |    |
| Structure    | Track        | Suspension   | Rollers | Sprocket | Idler |    |    |
| Sprocket p   | osition      |              | O Front |          |       |    |    |
| Track posit  | tion         | Г            | Right   | ٦        |       | _, |    |
| Idler exi    | sts          |              |         |          |       |    |    |
| Suspension   | subsyste     | ms: 6        |         |          |       |    |    |
| Supporting   | wheels:      | 0            |         |          |       |    |    |
| Tracks:      |              | 108          |         |          |       |    |    |
| Additional s | uspensior    | n subsystems | :       |          |       |    |    |
|              |              | 0            |         |          |       |    |    |
| <b>—</b> .   | aaina till r | oad wheels   |         |          |       |    |    |

3. 在 Identifiers | Whole list 页面, 找到参数符号 side\_key, 将其修改为-1, 在弹出窗口取消选择所有左侧履带相关的参数(缺省为全选), 然后点 击 OK。

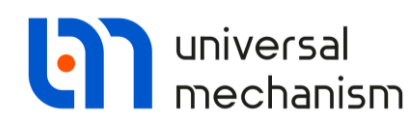

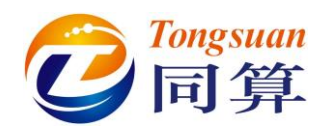

|                                                                    | Name: Right Trac<br>Type: Cater<br>Comments/Text at | k<br>pillar<br>ttribute C | + 🕩        | ~   |
|--------------------------------------------------------------------|-----------------------------------------------------|---------------------------|------------|-----|
|                                                                    |                                                     | Edit subsystem            |            |     |
|                                                                    | Parameters Posit                                    | tion Identifiers          |            |     |
| Identifiers of the same name X                                     | Right Track                                         |                           |            | -   |
| Left Track side key (1)                                            | Track                                               | Roller                    | Suspension | 1 I |
| Left Track.Bogie 1.side_key (1)                                    | Whole list                                          | Sprocket                  | Idler      |     |
| ft Track.Bogie2.side_key (1)<br>ft Track.Bogie3.side_key (1)       | Name                                                | Expression                | Value      | ^   |
| Left Track.Bogie4.side_key (1)                                     | crank_angle_0                                       | 0                         |            |     |
| Left Track.Bogie6.side_kev (1)                                     | sa                                                  | sin(crank_ang             | e_0* 0     |     |
| Right Track.Bogie1.side_key (1)<br>Right Track.Bogie2.side key (1) | са                                                  | cos(crank_ang             | le_0°1     |     |
| Right Track.Bogie3.side_key (1)                                    | y_crank_joint                                       | 0.15                      |            |     |
| Right Track.Bogie5.side_key (1)                                    | rear_drive_key                                      | 1                         |            |     |
| Right Track.Bogie6.side_key (1)                                    | side_key                                            | -1                        |            |     |
|                                                                    | ix_idler                                            | 7                         |            |     |
|                                                                    | m_crank                                             | 10                        |            |     |
|                                                                    | ix_crank                                            | 1                         |            |     |
|                                                                    | iy_crank                                            | 1                         |            |     |
| OK Cancel                                                          | iz_crank                                            | 1                         |            |     |

图 1.32

4. 用前面一样的方法将车体和右侧履带连接起来(注意添加负号)。

| <br>Name: jHull_Local hull_1 +               | $\bigtriangledown$ |
|----------------------------------------------|--------------------|
| Body1: Body2:<br>Hull Right track.Local hull | •                  |
| Type: 😤 Generalized                          | ~                  |
| ТСу                                          |                    |
| ⊡ Enabled + + ‡ [+                           | Î                  |
| ET type: 🕌 tc (translation constant)         | $\sim$             |
| Comments/Text attribute C                    |                    |
| Transle Kan un star                          |                    |
| ex:                                          | С                  |
| ey: -gauge/2                                 | C                  |
| ez:                                          | C                  |
|                                              |                    |

图 1.33

#### 1.9.4 调整垂向位置

此时,建模工作已基本完成。但是,从左视图或右视图可以看到,履带着地 部分却位于水平面(Z=0)以下,如图 1.34 所示。为防止在计算初始出现较强 Universal Mechanism 9 20 Getting Started

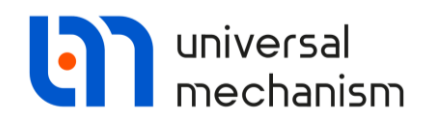

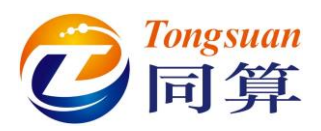

的瞬态变化过程(履带板与地面接触作用),我们建议将车辆整体向上移动一定距离。

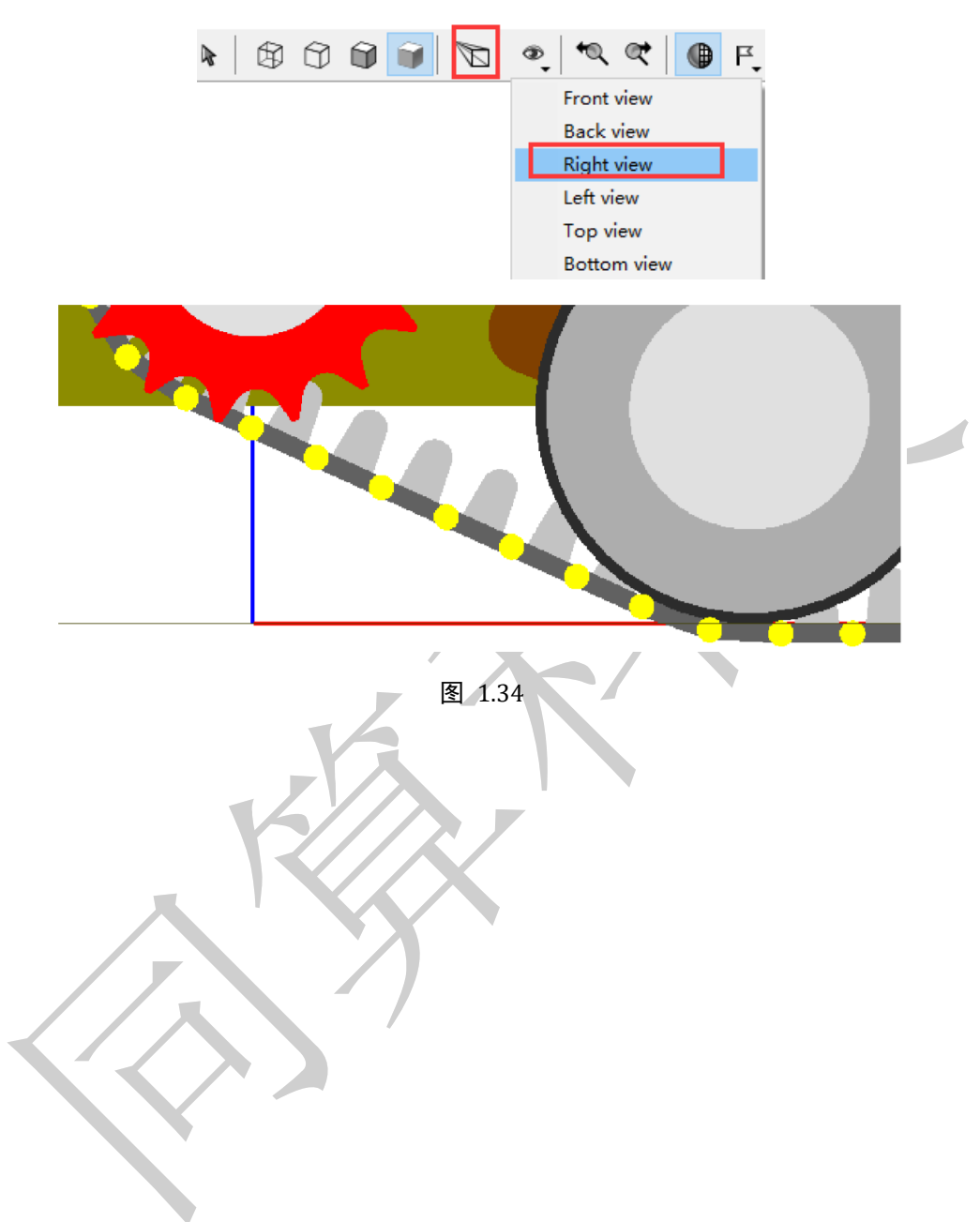

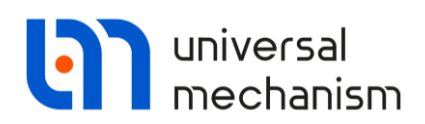

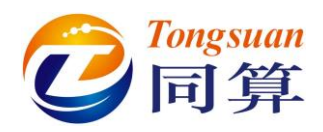

在左侧下方的参数符号表点**右键**,选择菜单 Add from subsystem,从 Left track 或 Right track 中找到参数符号 htracklink,其值为 0.03m,通过**单击**操作 将其添加到主模型列表。

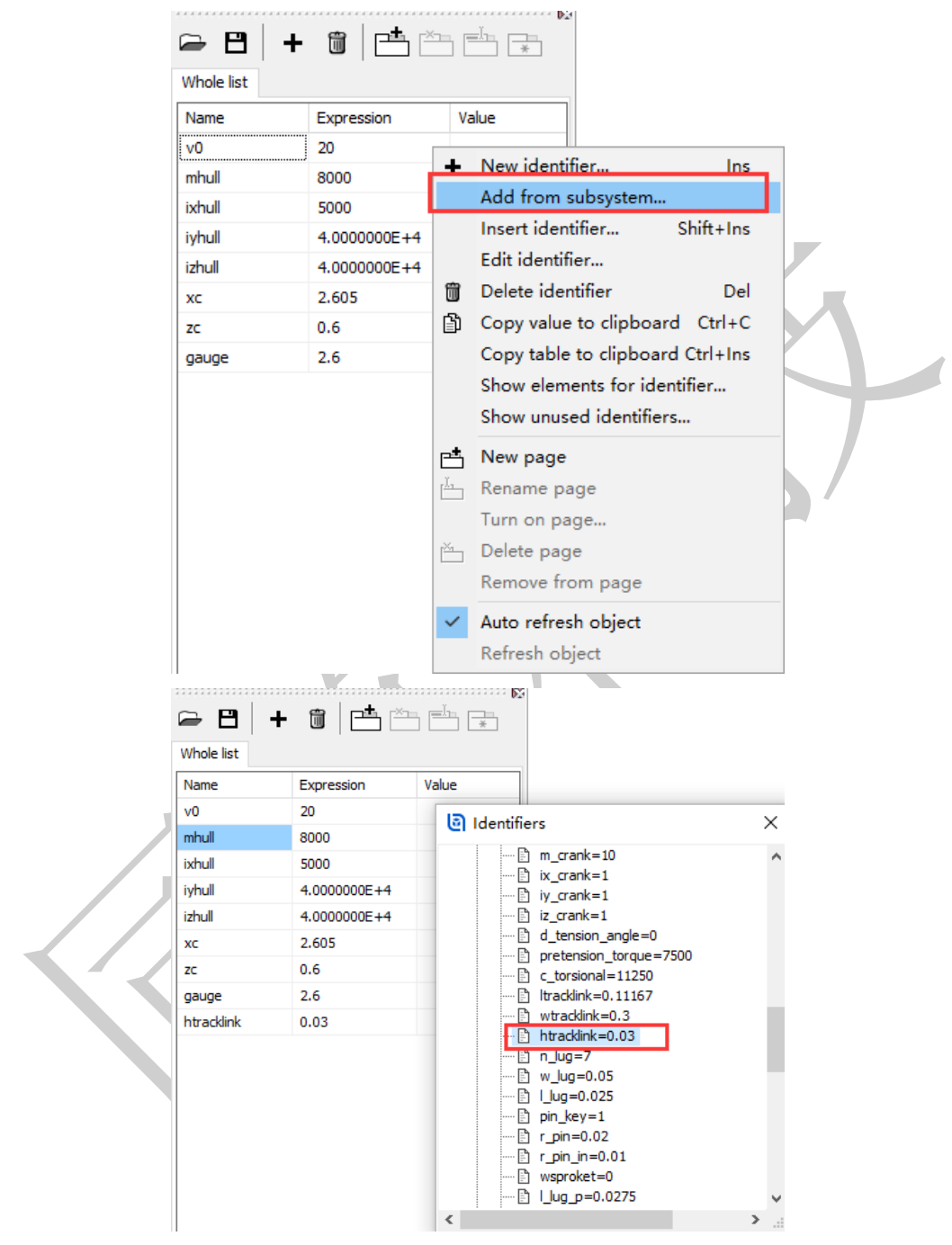

图 1.35

定位到车体(Hull)和地面(Base0)相连的铰,在 Body1 的 Z 坐标处输入 htracklink。这样,就把车体相对总体坐标系提高了 0.03m,由于车体和履带子 系统里的虚拟车体是固结的,因此两个履带子系统也自动随之上移,无需单独设 置。

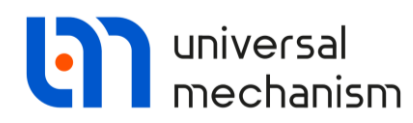

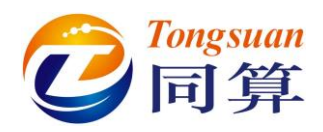

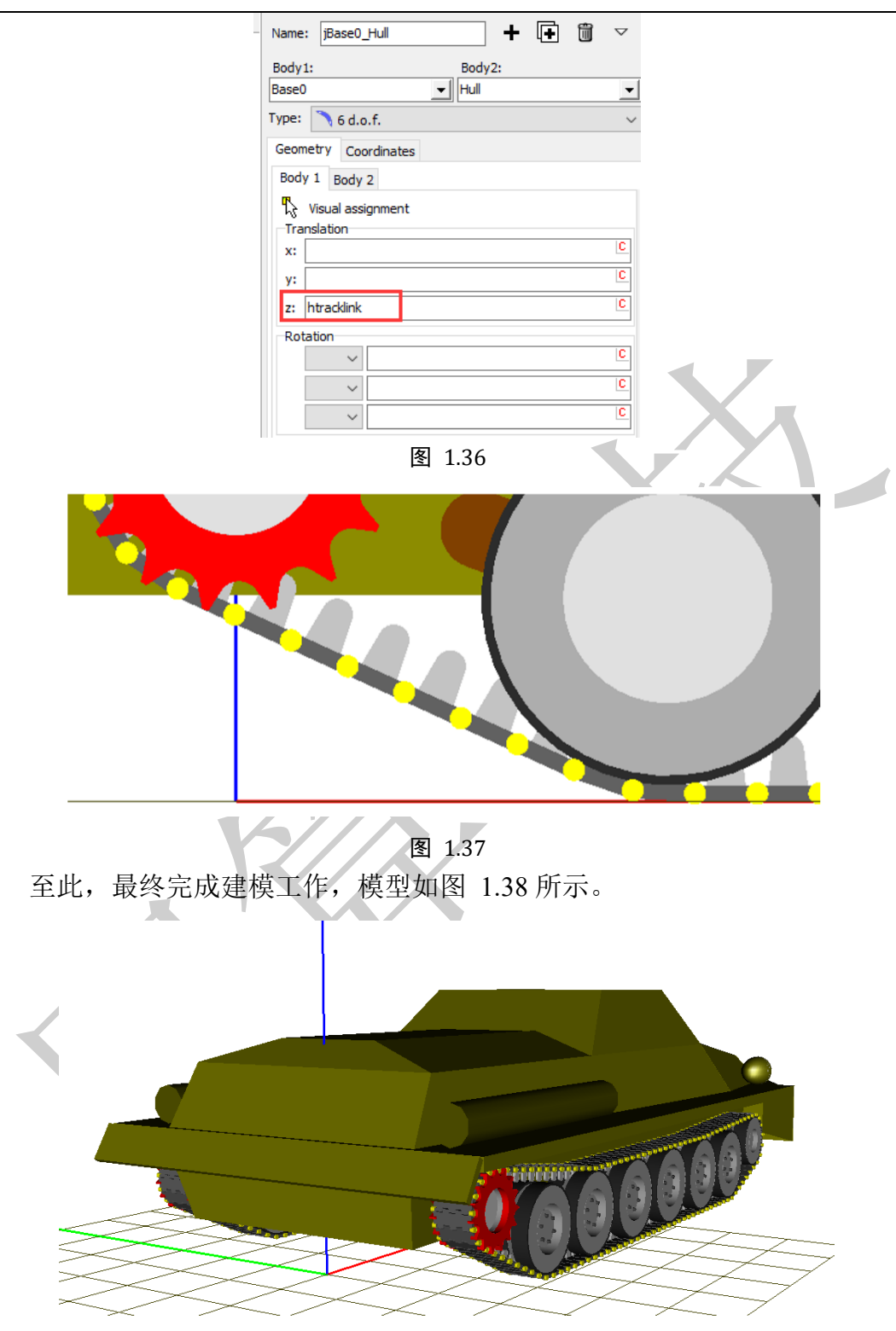

图 1.38

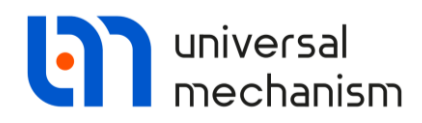

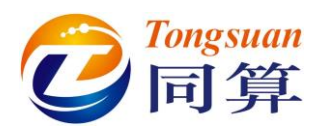

## 2. 履带车辆动力学仿真

### 2.1 说明

UM 履带车辆模型中每个履带板都作为一个六自由度刚体,因此整车模型的自由度数目通常非常大。本例模型就有 1332 个自由度,我们推荐使用多线程并行计算方法 Park parallel。

我们在建模过程中采用了参数化的方法,但有些参数(如:车轮半径、车轮 中心坐标、履带板尺寸等)在仿真界面是不能随意修改的,因为这些参数决定了 行动装置的基本构造。

| bject simulation    | n inspector        |                   |                  |     |             |       |                 |
|---------------------|--------------------|-------------------|------------------|-----|-------------|-------|-----------------|
| Solver Io           | lentifiers I       | nitial conditions | Object variables | XVA | Information | Tools | Tracked vehicle |
| list of identifiers | Identifier control |                   |                  |     |             |       |                 |
| 🖻 🖪 🔄               | gstv.Left tr       | ack               |                  |     |             |       | •               |
| Whole list Sproc    | ket Idler Tra      | ack Rollers Su    | spension         |     |             |       |                 |
| Name                | Expression         | Value             | Comment          |     |             |       | ^               |
| wguide              | 0.02               |                   |                  |     |             |       |                 |
| hguide              | 0.1                |                   |                  |     |             |       |                 |
| Itracklink          | 0.11167            |                   |                  |     |             |       |                 |
| wtracklink          | 0.3                |                   |                  |     |             |       |                 |
| htracklink          | 0.03               |                   |                  |     |             |       |                 |
| n_lug               | 7                  |                   |                  |     |             |       |                 |
| w_lug               | wtracklink/(n_l    | ug-1 0.05         |                  |     |             |       |                 |
| l_lug               | 0.025              |                   |                  |     |             |       |                 |
| pin_key             | -1                 |                   |                  |     |             |       |                 |
| r_pin               | 0.015              |                   |                  |     |             |       |                 |
| r_pin_in            | 0.01               |                   |                  |     |             |       |                 |
| wsproket            | 0                  |                   |                  |     |             |       |                 |
| l_lug_p             | l_lug*1.1          | 0.0275            |                  |     |             |       |                 |
| la ide              | 0.07               |                   | 图 21             |     |             |       |                 |

其他不影响模型构造的参数是可以随意修改的,如质量、转动惯量、刚度和 阻尼系数等。请注意,修改这些参数并不需要回到 UM Input 程序,直接在仿真 控制界面的 Identifiers 页面修改即可,还可将不同参数配置分别保存为.par 格式 文件,以用于后期不同的仿真工况。

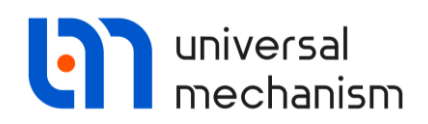

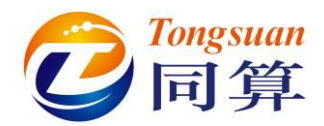

用户也可以通过菜单 File | Save configuration 操作来保存工况配置,在以后 仿真时可通过菜单 File | Load configuration 加载某一个工况配置。这些配置包括 初始条件、参数符号值、求解选项、桌面绘图和动画窗口布置等。

UM - Simulation - c:\users\public\documents\um software lab\universal mechanism\9\my models\gstv
 File Analysis Scanning Tools Windows Help

| Open<br>Reopen<br>Close<br>Load configuration<br>Save configuration<br>Exit | F3<br>><br>Shift+F4<br>><br>Alt+X | Image: The second second s |
|-----------------------------------------------------------------------------|-----------------------------------|----------------------------------------------------------------------------------------------------|
|                                                                             |                                   | 图 2.2                                                                                                    |

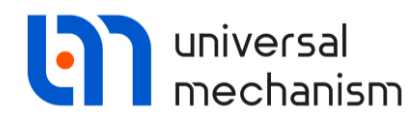

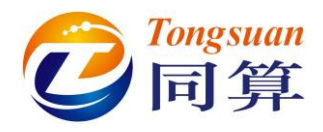

### 2.2 模型调试

在正式进行履带车辆动力学仿真前,一般要做一些辅助测试(如:履带张紧、 计算平衡位置和初始速度),将模型调试好。

#### 2.2.1 计算平衡位置

建模完成后,通常进行的第一项调试工作是计算整个系统的平衡位置。

在计算开始前,用户需要设置好某些参数值。其中最关键的是每个负重轮的静轮重,参数符号为*p\_stat*。

- 1. 运行 UM Simulation 程序,加载 gsTV 履带车辆模型。
- 选择菜单 Analysis | Simulation (或按 F9 键),打开仿真控制界面(Object simulation inspector)。
- 定位到 Identifiers 页面,从下拉菜单点开任意一个履带负重轮的子系统, 找到参数符号 p\_stat,将其设置为 7000N,在弹出窗口保持缺省的全选, 点击 OK。

| Solver Id                                                                                            | entifiers                                                                  | Initial conditions                                                                                                    | Object variables  | XVA            | Information | Tools | Tracked veh |
|----------------------------------------------------------------------------------------------------|----------------------------------------------------------------------------|----------------------------------------------------------------------------------------------------|-------------------|----------------|-------------|-------|-------------|
| storici in of identifiers i<br>Whole list Whole list Name xbogie rear_arm wguide guide_in_key hguide | Identifier con<br>gstv.Le<br>Ex<br>0.:<br>1<br>0.(<br>1<br>0.(<br>1<br>0.( | httol Criticatoria<br>ft track.Bogie1<br>gstv<br>gstv<br>Left track<br>Bogie1<br>Bogie2<br>Bogie3<br>Bogie5<br>Bogie6 |                   |                |             | 1005  |             |
| rroadwheel<br>wroadwheel<br>I road arm axle                                                          | 0.: ><br>0.:                                                               | 📲 Right track                                                                                                    |                   |                |             |       |             |
| I_road_arm                                                                                           | 0.36                                                                       |                                                                                                    | (m) Length of tor | sional arm     |             |       |             |
| f_dyn                                                                                                | 110                                                                        |                                                                                                    | (mm) Dynamic mo   | otion          |             |       |             |
| p_stat                                                                                               | 1.1000000                                                                  | E+4                                                                                                    |                   |                |             |       |             |
| f_stat                                                                                               | 70                                                                         |                                                                                                    | (mm) Static motio | n              |             |       |             |
| aloha stat                                                                                           | 20                                                                         |                                                                                                    | (deg) Static and  | e of torsional |             |       |             |

图 2.3

- 2. 定位到 Tracked vehicle | Tests 页面,缺省就是平衡位置试验 Equilibrium test。此处有两个子页面, Parameters 页面指定判断系统达到平衡位置 的条件,如图 2.4 所示,表示系统总动能若在连续 0.5s 之内都小于 0.1J, 则认为达到平衡,且最短计算时间为 1s。
- 5. 勾选 Save coordinates when test finishes, 程序会自动将计算得到的平衡 状态的坐标保存到初始条件 Initial conditions, 否则需要手动保存和读 取.xv 文件。

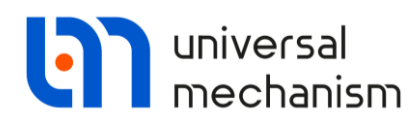

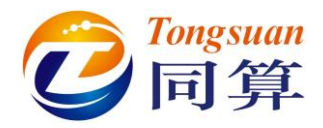

| Solver Identifiers I            | nitial conditions | Object variables | XVA | Information | Tools | Tracked vehicle |
|---------------------------------|-------------------|------------------|-----|-------------|-------|-----------------|
| è 🖬 🖾 🔺 🙀 🖗                     |                   |                  |     |             |       |                 |
| Options Transmission Resistance | e Tools Iden      | tification Tests |     |             |       |                 |
| Equilibrium test                |                   |                  |     |             |       | ~               |
| Parameters Variables            |                   |                  |     |             |       |                 |
| Save coordinates when test fin  | ishes             |                  |     |             |       |                 |
| Numeric parameters              |                   |                  |     |             |       |                 |
| Name                            | Value             |                  |     |             |       |                 |
| Kinetic energy for stop (J)     | 0.1               |                  |     |             |       |                 |
| KE avaluation time interval (a) | 0.5               |                  |     |             |       |                 |
| RE Evaluation une interval (5)  |                   |                  |     |             |       | I               |

- 图 2.4
- 在 Variables 页面有一个 Kinetic energy 变量,它用来测量系统的总动能。

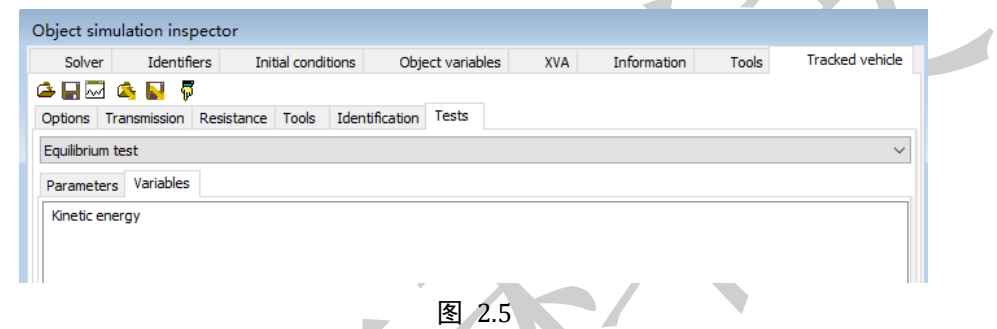

- 6. 选择菜单 Tools | Graphic window, 打开一个绘图窗口。
- 7. 将变量 Kinetic energy 拖入绘图窗口。
- 8. 在 Solver 页面,设置求解器参数,如图 2.6 所示。

| Object simulation inspe                                 | ctor                   |                           |                 |             |              |
|---------------------------------------------------------|------------------------|---------------------------|-----------------|-------------|--------------|
| Solver Identifiers                                      | Initial conditions     | Object variables          | XVA Inform      | ation Tools | Tracked vehi |
| Simulation process paramet                              | ters Solver options Ty | pe of coordinates for bod | ies PP: Options |             |              |
| Solver<br>O BDF<br>O ABM<br>O Park                      | Type of solution       | NSM)                      |                 |             |              |
| Gear 2<br>Park Parallel                                 | Range space method     | od (RSM)                  |                 |             |              |
| Distance - Vehicle distance                             | t >= ~ 500             |                           |                 |             |              |
| Step size for animation and<br>Error tolerance          | data storage 0.005     |                           |                 |             |              |
| Delay to real time simula<br>Solution method            | ition                  | GM                        |                 |             |              |
| CGM error<br>Use of threads<br>Number of threads (max=1 | 2) 4                   |                           |                 |             |              |
| Use event handler                                       |                        |                           |                 |             |              |

图 2.6

9. 点击 Integration,开始计算,直到提示系统达到平衡位置,系统总动能时程曲线如图 2.7 所示。

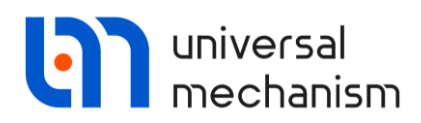

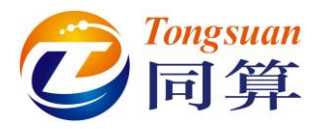

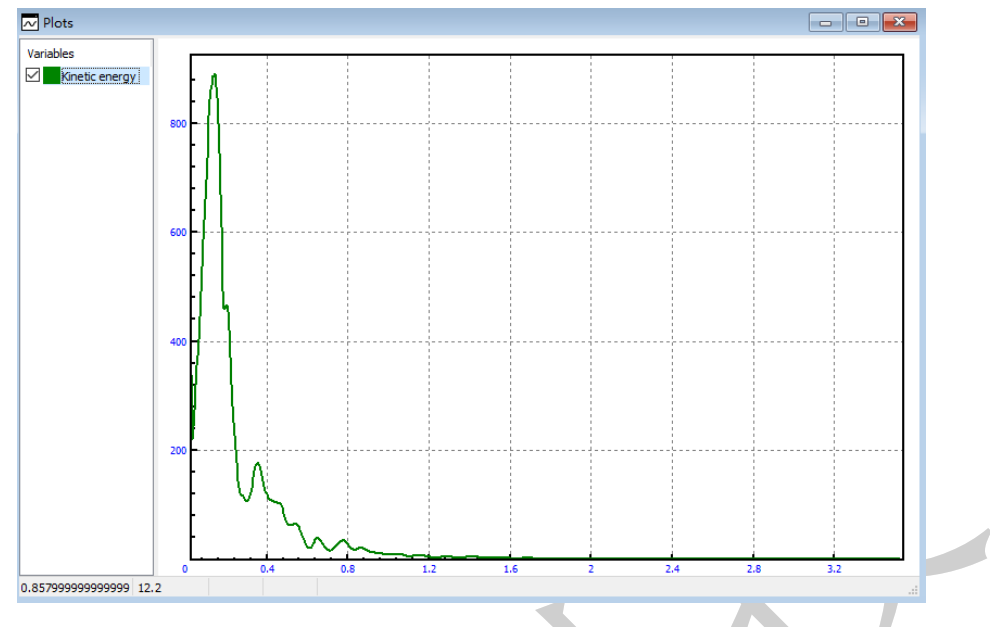

图 2.7

10. 依次点击确定, Interrupt, 确定, 程序自动保存平衡位置到初始条件。

| Solver     | 1     | dentiners    | L           | di com  |        |     | Objective | anduics | AVA           | Information        | TOOIS | Tracked Vehicle |
|------------|-------|--------------|-------------|---------|--------|-----|-----------|---------|---------------|--------------------|-------|-----------------|
| Coordinate | s Cor | nstraints or | initial cor | ndition | s      |     |           |         |               |                    |       |                 |
| 🖻 🖻        | @     | • ⊕ (        | Э   ×=      | 0ν      | 0      | V   |           |         |               |                    |       |                 |
| gstv.      |       |              |             |         |        |     |           |         |               |                    |       |                 |
|            | ψV    | Coordina     | te          |         | Veloci | ity |           | Con     | nment         |                    |       |                 |
| 1.1        |       | 0.00229      | 00698071    | 7       | 0      |     |           | j Hu    | ll 1c         |                    |       |                 |
| 1.2        |       | 1.78247      | 796805E-    | 13      | 0      |     |           | j Hu    | ill 2c        |                    |       |                 |
| 1.3        |       | -0.03587     | 8208499     | 3       | 0      |     |           | j Hu    | ill 3c        |                    |       |                 |
| 1.4        |       | -6.38078     | 3483638E-   | -15     | 0      |     |           | j Hu    | ill 4a        |                    |       |                 |
| 1.5        |       | 2.65182      | 714865E-    | 13      | 0      |     |           | j Hu    | ill 5a        |                    |       |                 |
| 1.6        |       | -0.00378     | 5693527     | 08      | 0      |     |           | j Hu    | ill 6a        |                    |       |                 |
| 1.7        |       | 0.00035      | 54654306    | 19      | 0      |     |           | Lef     | t Track.jTer  | nsion crank 1a     |       |                 |
| 1.8        |       | -0.06737     | 741449486   | 6       | 0      |     |           | Lef     | t Track.jIdle | er_Tension crank 1 | la    |                 |
| 1.9        |       | 2.67038      | 829979      |         | 0      |     |           | Lef     | t Track.jTra  | ick link1 1c       |       |                 |
| 1.10       |       | 1.08551      | 738632E-    | 5       | 0      |     |           | Lef     | t Track.jTra  | ick link1 2c       |       |                 |
| 1.11       |       | 0.01217      | 5929102     |         | 0      |     |           | Lef     | t Track.jTra  | ick link 1 3c      |       |                 |
| 1.12       |       | -1.19298     | 808391E-6   | 5       | 0      |     |           | Lef     | t Track.jTra  | ick link 1 4a      |       |                 |
| 1.13       |       | 2.98551      | 375793E-    | 5       | 0      |     |           | Lef     | t Track.jTra  | ick link 15a       |       |                 |
| 1.14       |       | -0.02146     | 6704154     | 2       | 0      |     |           | Lef     | t Track.jTra  | ick link1 6a       |       |                 |
| 1.15       |       | 2.78209      | 752148      |         | 0      |     |           | Lef     | t Track.jTra  | ick link2 1c       |       |                 |
| 1.16       |       | 1.06042      | 917631E-    | 5       | 0      |     |           | Lef     | t Track.jTra  | ick link2 2c       |       |                 |
| 1.17       |       | 0.01535      | 43651718    |         | 0      |     |           | Lef     | t Track.jTra  | ick link2 3c       |       |                 |
| 1.18       |       | -1.01751     | 1888808E-   | -6      | 0      |     |           | Lef     | t Track.jTra  | ick link2 4a       |       |                 |
| 1.19       |       | 2.74578      | 457889E-    | 5       | 0      |     |           | Lef     | t Track.jTra  | ick link2 5a       |       |                 |
| 1.20       |       | -0.03529     | 3128529     | 7       | 0      |     |           | Lef     | t Track.jTra  | ick link2 6a       |       |                 |
| 1.21       |       | 2.89368      | 579493      |         | 0      |     |           | Lef     | t Track.jTra  | ick link3 1c       |       |                 |
| 1.22       |       | 1.05997      | 811578E-    | 5       | 0      |     |           | Lef     | t Track.jTra  | ick link3 2c       |       |                 |
| 1.23       |       | 0.01347      | 92859045    |         | 0      |     |           | Lef     | t Track.jTra  | ick link3 3c       |       |                 |
| 1.24       |       | -1.84715     | 07626E-7    | 7       | 0      |     |           | Lef     | t Track.jTra  | ick link3 4a       |       |                 |
| 1.25       |       | 2.42354      | 895498E-    | 5       | 0      |     |           | Lef     | t Track.jTra  | ick link3 5a       |       |                 |
| 1.26       |       | 0.06925      | 51114223    |         | 0      |     |           | Lef     | t Track.jTra  | ick link3 6a       |       |                 |
| 1.27       |       | 3.00532      | 136058      |         | 0      |     |           | Lef     | t Track.jTra  | ick link4 1c       |       |                 |
| Messag     | e d   | x=           | 0.1 📃       | da=     |        | 0.1 |           |         |               |                    |       |                 |
|            |       |              |             |         |        |     |           |         |               |                    |       |                 |

28

Universal Mechanism 9

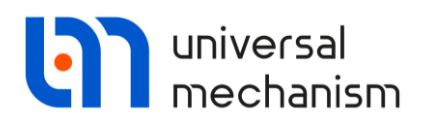

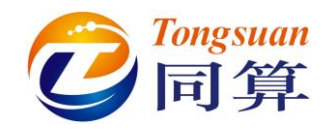

平衡位置计算前后对比如图 2.9 所示。

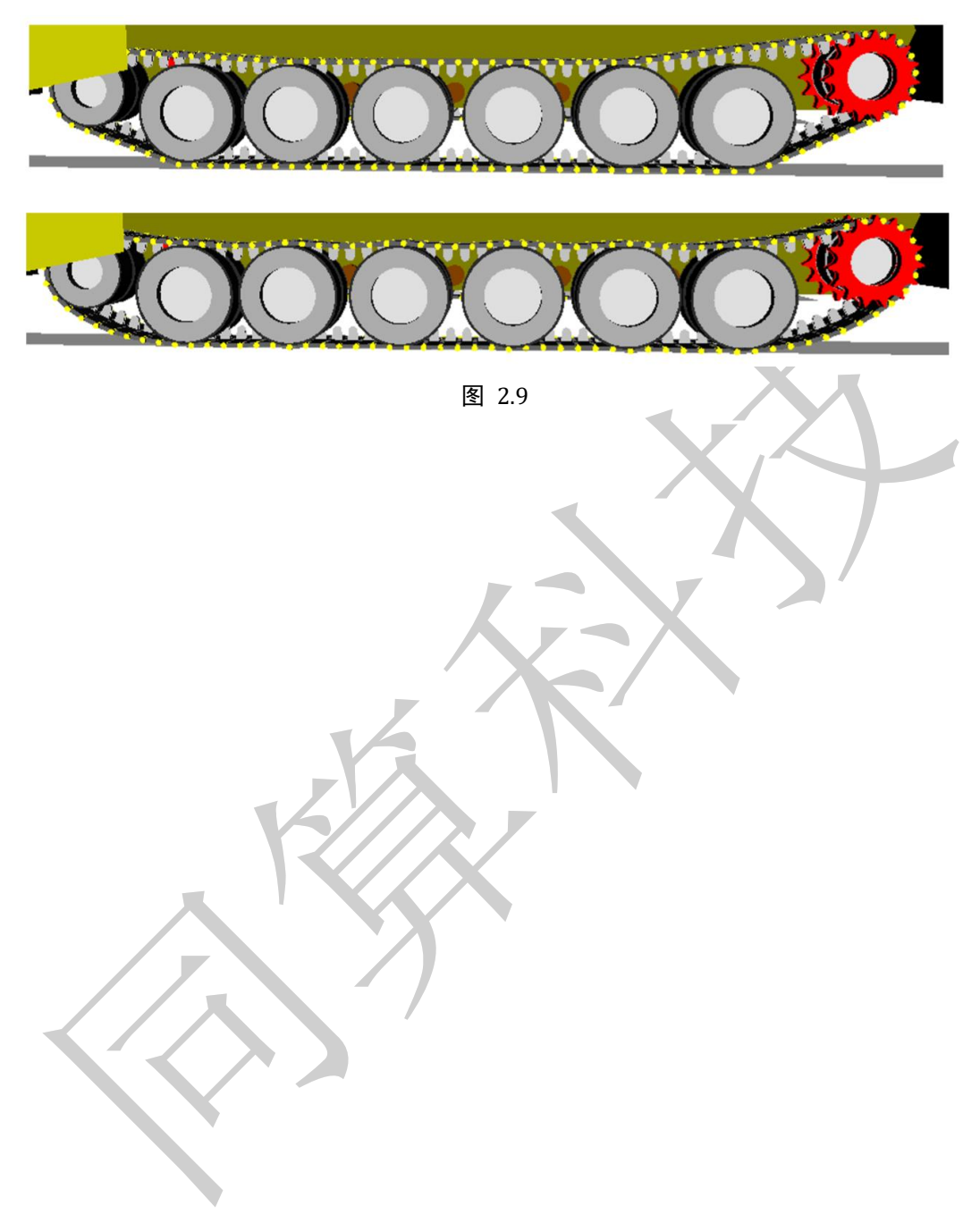

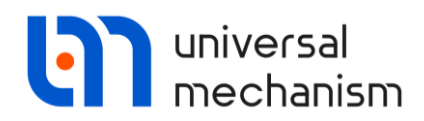

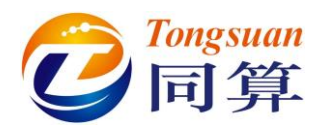

#### 2.2.2 履带张紧测试

在 Tests 列表中选择"Tension by joint preload"。通过计算,可以获得相邻 履带板之间挂胶铰链(Bushing)的预张力。请注意,列表中还有一个名为"Track tension"的试验,这种方法只适用于采用金属铰链(刚性)的履带结构。

 按图 2.10 所示,在 Parameters 页面设置履带张紧试验的参数,表示从 0s 开始加载,初始载荷为 10kN,终了载荷为 45kN,每秒的载荷增量为 3kN。

| Object simulation    | inspector           |                            |           |              |                 |
|----------------------|---------------------|----------------------------|-----------|--------------|-----------------|
| Solver Ide           | ntifiers Initial co | onditions Object variables | XVA Infor | mation Tools | Tracked vehicle |
| 🍛 🔛 🖂 💊 💽            | <b>F</b>            |                            |           |              |                 |
| Options Transmiss    | ion Resistance Too  | ols Identification Tests   |           |              |                 |
| Tension by joint pre | load                |                            |           |              | ~               |
| Parameters Varial    | bles                |                            |           |              |                 |
| Identifiers          |                     |                            |           |              |                 |
| Name                 |                     | Identifier                 | Value     |              |                 |
| Bushing preload (L   | eft track)          | Left track.track_tension   | 0         |              |                 |
| Bushing preload (F   | light track)        | Right track.track_tension  | 0         |              |                 |
|                      |                     |                            |           |              |                 |
|                      |                     |                            |           |              |                 |
|                      |                     |                            |           |              |                 |
| Numeric parameter    | rs                  |                            |           |              |                 |
| Name                 | Value               |                            |           |              |                 |
| TStart (s)           | 0                   |                            |           |              |                 |
| PStart (kN)          | 10                  |                            |           |              |                 |
| PFinish (KN)         | 45                  |                            |           |              |                 |
| PV (kN/s)            | 3                   |                            |           |              |                 |
|                      |                     |                            |           |              |                 |
|                      |                     |                            |           |              |                 |
|                      |                     |                            |           |              |                 |
|                      |                     |                            |           |              |                 |
|                      |                     |                            |           |              |                 |
|                      |                     |                            |           |              |                 |
| Inte                 | gration             | Message                    |           | Cl           | ose             |
|                      |                     | 图 2.10                     |           |              |                 |

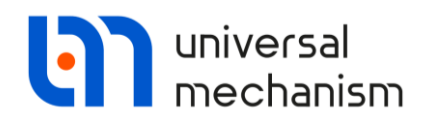

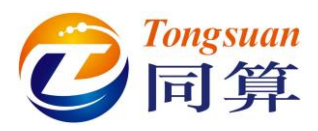

- 打开一个绘图窗口,将 Variables 页面的 Joint preload (Left track)和 Average tension (Left track)两个变量拖入其中。
- 3. 在绘图窗口选中变量 Joint preload (Left track), 点右键, 选择菜单 Use variable for X-axis values, 将履带预张力作为横坐标。

| ~ Plots       |   |                                       |           |          |
|---------------|---|---------------------------------------|-----------|----------|
| Variables     |   | 1                                     |           |          |
| Joint preload | = | Options                               |           |          |
| Average ten   |   | Edit                                  |           |          |
|               |   | Open copy in Wizard of Vriables       |           |          |
|               | Û | Delete                                | Del       |          |
|               |   | Copy as diagram to active MS Excel bo | ok Ctrl+E |          |
|               |   | Filter                                | Ctrl+F    | -        |
|               |   | Calculate statistical data            |           |          |
|               |   | Copy as table to active MS Excel book | Ctrl+T    |          |
|               | ß | Copy to clipboard                     | Ctrl+C    |          |
|               |   | Copy as static variables              | Ctrl+S    |          |
|               | 2 | Load from file                        |           |          |
|               | B | Save to file                          |           |          |
|               |   | Use variable for x-axis values        |           |          |
|               |   | Use time for x-axis values            |           |          |
|               |   | Delete all                            | Ctrl+Del  |          |
|               |   | Select all                            | Ctrl+A    |          |
|               |   | Refresh automatically                 |           | <u> </u> |
| 0.0211        |   | Hide/Show                             | +         | 4        |
|               |   | Position                              | •         |          |
|               |   | Add                                   |           |          |
|               |   | Save values for abscissa              |           |          |

图 2.11

在仿真控制界面的 Solver 页面,点击按钮t,将仿真终止条件设置为时间,

并设定 12s。

点击 Integration 或按 F9 键,开始计算。

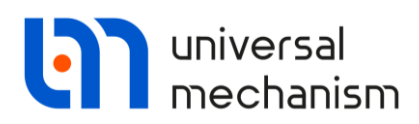

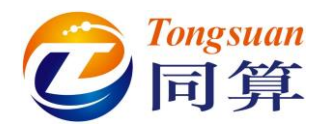

| bject simulation inspector                                                                                                    |                       |                            |             |            |             |
|----------------------------------------------------------------------------------------------------|-----------------------|----------------------------|-------------|------------|-------------|
| Solver Identifiers In                                                                                                    | itial conditions C    | Object variables XVA       | Information | Tools Trad | ked vehicle |
| Simulation process parameters Solv                                                                                                    | ver options Type of c | coordinates for bodies PP: | Options     |            |             |
| Solver Type o                                                                                                    | fsolution             |                            |             |            |             |
| OBDF                                                                                                    |                       |                            |             |            |             |
| O ABM O Null                                                                                                    | space method (NSM)    |                            |             |            |             |
| ○ Park                                                                                                    |                       |                            |             |            |             |
| ⊖ Gear 2                                                                                                    | nce space method (RSN | (N                         |             |            |             |
| Park Parallel                                                                                                    | ige space meanor (ron | .,                         |             |            |             |
| Time til >=                                                                                                    | × 12 🕅                |                            |             |            |             |
| Step size for animation and data stor                                                                                                    | · · · ·               |                            |             |            |             |
| Fror tolerance                                                                                                    | 1E-6                  |                            |             |            |             |
| Delay to real time simulation                                                                                                    | 12.0                  |                            |             |            |             |
| Solution method                                                                                                    |                       |                            |             |            |             |
| OBDJ                                                                                                    | ● CGM                 |                            |             |            |             |
| CGM error                                                                                                    | 0.1                   |                            |             |            |             |
| ✓ Use of threads                                                                                                    |                       |                            |             |            |             |
| Number of threads (max=12)                                                                                                    | 4                     |                            |             |            |             |
| Use event handler                                                                                                    |                       |                            |             |            |             |
|                                                                                                    |                       |                            |             |            |             |
|                                                                                                    |                       |                            |             |            |             |
|                                                                                                    |                       |                            |             |            |             |
| Integration                                                                                                    |                       | Message                    |             | Close      |             |
| Integration                                                                                                    | □图 2.13 所             | Message<br>图 2.12<br>元的曲线。 |             | Close      |             |
| Integration<br>计算完毕后得到如                                                                                                    | 口图 2.13 所             | Message<br>图 2.12<br>示的曲线。 |             | Close      |             |
| Integration<br>计算完毕后得到如<br>☑Plots                                                                                                    | 口图 2.13 所             | Message<br>图 2.12<br>示的曲线。 |             | Close      |             |
| Integration<br>计算完毕后得到如<br>☑ Plots<br>☑ □ Dont preload                                                                                                    | 口图 2.13 所             | Message<br>图 2.12<br>示的曲线。 |             | Close      |             |
| Integration<br>计算完毕后得到如<br>♥Plots<br>♥ ■ Joint preload<br>♥ ■ Joint preload                                                                                                    | 口图 2.13 所             | Message<br>图 2.12<br>示的曲线。 |             | Close      |             |
| Integration<br>计算完毕后得到如<br>♥Plots<br>♥ ■ Joint preload<br>♥ ■ Joint preload                                                                                                    | 口图 2.13 所             | Message<br>图 2.12<br>示的曲线。 |             | Close      |             |
| Integration<br>计算完毕后得到如<br>♥ Plots<br>♥ ■ Joint preload<br>♥ ■ Average tens                                                                                                    | 口图 2.13 所             | Message<br>图 2.12<br>示的曲线。 |             | Close      |             |
| Integration<br>计算完毕后得到如<br>♥Plots<br>♥ ■ Joint preload<br>♥ ■ Average tens                                                                                                    | 口图 2.13 所             | Message<br>图 2.12<br>示的曲线。 |             | Close      |             |
| Integration<br>计算完毕后得到如<br>♥Plots<br>♥ ■ Joint preload<br>♥ ■ Average tens                                                                                                    | 口图 2.13 所             | Message<br>图 2.12<br>示的曲线。 |             | Close      |             |
| Integration<br>计算完毕后得到如<br>♥Plots<br>♥ Joint preload<br>♥ Average tens                                                                                                    | 口图 2.13 所             | Message<br>图 2.12<br>示的曲线。 |             | Close      |             |
| Integration<br>计算完毕后得到如<br>♥Piots<br>♥ Average tens<br>0<br>0<br>0                                                                                                    | 口图 2.13 所             | Message<br>图 2.12<br>示的曲线。 |             | Close      |             |
| Integration<br>计算完毕后得到如<br>♥ Plots<br>♥ ■ Joint preload<br>♥ ■ Average tens                                                                                                    | 口图 2.13 所             | Message<br>图 2.12<br>示的曲线。 |             | Close      |             |
| Integration<br>计算完毕后得到如<br>♥Plots<br>♥ abint preload<br>♥ Average tens                                                                                                    | 口图 2.13 所             | Message<br>图 2.12<br>示的曲线。 |             | Close      |             |
| Integration<br>计算完毕后得到如<br>variables<br>variables<br>variable | 口图 2.13 所             | Message<br>图 2.12<br>示的曲线。 |             | Close      |             |
| Integration<br>计算完毕后得到如<br>variables<br>variables<br>variable | 口图 2.13 所             | Message<br>图 2.12<br>示的曲线。 |             | Close      |             |
| Integration<br>计算完毕后得到如<br>♥ Plots<br>♥ ■ Joint preload<br>♥ ■ Average tens                                                                                                    | 口图 2.13 所             | Message<br>图 2.12<br>示的曲线。 |             | Close      |             |
| Integration<br>计算完毕后得到如<br>♥ Plots<br>♥ ■ Joint preload<br>♥ ■ Joint preload<br>♥ ■ Joint preload<br>♥ ■ Joint preload<br>♥ ■ Joint preload<br>♥ ■ Joint preload                                                                                                    | 口图 2.13 所             | Message<br>图 2.12<br>示的曲线。 |             | Close      |             |
| Integration<br>计算完毕后得到如<br>♥ Plots<br>♥ ■ Joint preload<br>♥ ■ Joint preload<br>♥ ■ Joint preload<br>● ● verage tens                                                                                                    | 口图 2.13 所             | Message<br>图 2.12<br>示的曲线。 |             | Close      |             |
| Integration<br>计算完毕后得到如<br>♥ Plots<br>♥ □ Joint preload<br>♥ □ Joint preload<br>♥ □ Joint preload<br>♥ □ Joint preload<br>♥ □ Joint preload<br>♥ □ Joint preload<br>♥ □ Joint preload<br>♥ □ Joint preload<br>♥ □ Joint preload<br>■ □ 0 0 0 0 0 0 0 0 0 0 0 0 0 0 0 0 0 0                                                                                                    | 口图 2.13 所             | Message<br>图 2.12<br>示的曲线。 |             | Close      |             |
| Integration<br>计算完毕后得到如<br>Variables<br>Variables<br>Variables<br>Average tens                                                                                                    | 口图 2.13 所             | Message<br>图 2.12<br>示的曲线。 |             | Close      |             |
| Integration<br>计算完毕后得到如<br>Variables<br>Variables<br>Average tens                                                                                                    | 口图 2.13 所             | Message<br>图 2.12<br>示的曲线。 |             | Close      |             |
| Integration<br>计算完毕后得到如<br>Variables<br>Variables<br>Average tens                                                                                                    | 口图 2.13 所             | Message<br>图 2.12<br>示的曲线。 |             | Close      |             |

图 2.13

结果分析:曲线主要由两个不同斜率的线段组成,第一段(预张力小于 36.5kN),此时张紧装置受力小于张紧弹簧的预张力,一旦进入第二段,张紧弹 簧开始变为受压状态。在本例模型中张紧弹簧的预张力为 50kN,可从图 2.14 看 出。

32

#### Universal Mechanism 9

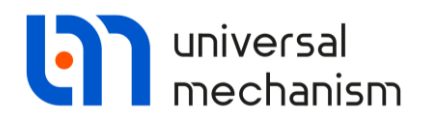

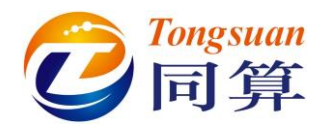

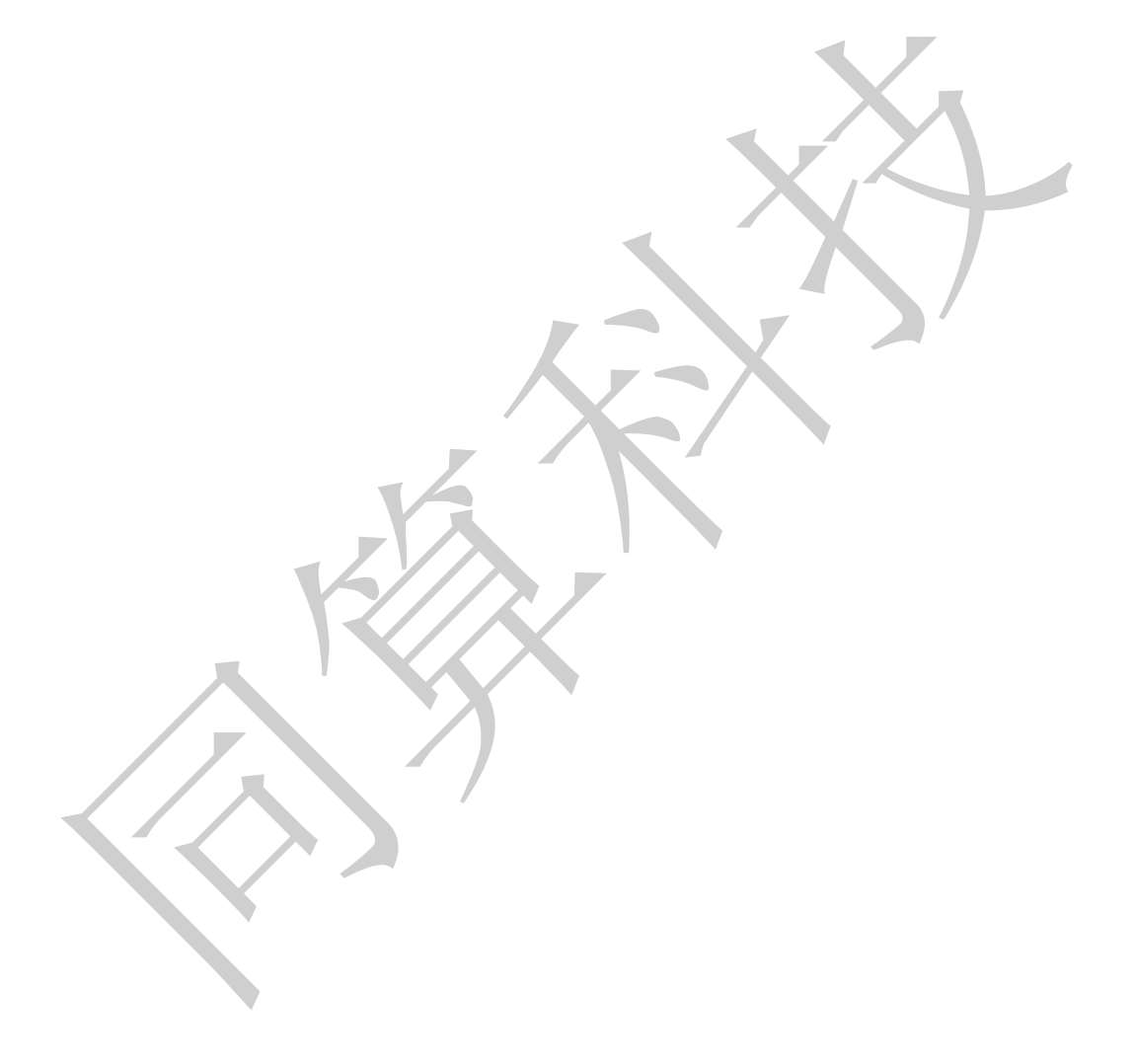

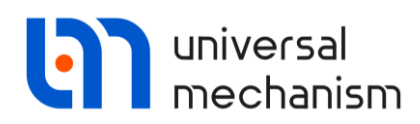

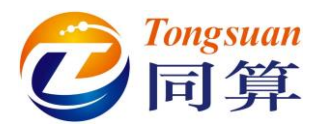

#### 备注:

读者可以中断当前仿真后,再按图 2.14 和图 2.15 所示定义相关变量,并设置 Joint preload 为横坐标。

在绘图窗口左侧变量列表,点右键,选择菜单 Position-Top,可以将变量列 表转到绘图区上部。

在绘图窗口点右键,选择菜单 Options,弹出绘图窗口参数,在 Axles-Marking 页面可以自定义横坐标和纵坐标的刻度(先取消 Automatic scale 自动模式)。

| 📑 Wizard of varial                                                                                                    | oles                                                                |                                                                                                    |                           |                      |                          | 23                   |
|----------------------------------------------------------------------------------------------------|---------------------------------------------------------------------|----------------------------------------------------------------------------------------------------|---------------------------|----------------------|--------------------------|----------------------|
| 🥩 Variables for grou                                                                                                    | p of bodies                                                         | C T-Force                                                                                                    | es 🙎 Joint forces         | 🔊 Bipolar force      | es 🛆 Angular variables   | : 🛃 Linear variables |
| 📫 All forces                                                                                                    | id Io                                                               | lentifiers                                                                                                    | 🔐 Contact for             | es 🛛 🥐 C             | ontact forces for bodies | Bushing              |
| a+b Expression                                                                                                    | 🌀 Track                                                             | ed vehicle                                                                                                    | User variables            | Mr Reactions         | Coordinates              | Solver variables     |
| Je gstv     Ground     Ground     Ground     JiBase0_Hull     JiHull_Local h     JiHull_CGBod     JiHull_CGBod     JiHull_CGBod     JiTension     JiIder_Te     JiTrack lir     JiTrack lir     JiTrack l | null_1<br>ly<br>o crank<br>ension crank<br>nk1<br>nk2<br>nk3<br>nk4 | <ul> <li>∧ Selectei</li> <li>JTensioi</li> <li>Type</li> <li>● For</li> <li>Compo</li> <li>● N</li> <li>Resolv</li> <li>Base0</li> <li>Acts o</li> <li>○ boo</li> <li>◇ boo</li> </ul> | a n crank                 | ⊖z                   | ⊖ Torque<br>○   V        | 0 v                  |
| <                                                                                                    | >                                                                   |                                                                                                    |                           |                      |                          |                      |
| jRFx(Left track.jTensio                                                                                                    | n crank)                                                            | Reactive for                                                                                                    | ce for joint Left track.j | Tension crank, proj  | ection X                 | <b>F</b>             |
| jRFx(Left track.j                                                                                                    |                                                                     |                                                                                                    |                           |                      |                          |                      |
| Nots                                                                                                    |                                                                     |                                                                                                    |                           |                      |                          |                      |
| Variables                                                                                                    |                                                                     |                                                                                                    |                           |                      |                          |                      |
| REx(left track.)                                                                                                    | Tension cran                                                        | k) - Reactive f                                                                                                    | orce for joint Left trac  | k.iTension crank, pr | ojection X               |                      |
| Joint preload (Le                                                                                                    | ft track)                                                           |                                                                                                    |                           |                      |                          |                      |
| 60000                                                                                                    | 1                                                                   | 1                                                                                                    | 1                         | 1                    | 1                        | · · · · ·            |
|                                                                                                    |                                                                     | 1                                                                                                    |                           |                      |                          |                      |
| 50000                                                                                                    |                                                                     |                                                                                                    |                           |                      |                          |                      |
| E                                                                                                    |                                                                     | 1                                                                                                    |                           |                      |                          |                      |
| 40000                                                                                                    |                                                                     |                                                                                                    |                           |                      |                          |                      |
|                                                                                                    |                                                                     |                                                                                                    |                           |                      |                          |                      |
| 30000                                                                                                    |                                                                     |                                                                                                    |                           |                      |                          |                      |
|                                                                                                    |                                                                     |                                                                                                    | -                         |                      |                          |                      |
| 20000                                                                                                    | 1 month                                                             |                                                                                                    |                           |                      |                          |                      |
| 10000                                                                                                    |                                                                     |                                                                                                    |                           |                      |                          |                      |
| 10                                                                                                    | 15                                                                  | 20                                                                                                    | 25                        | 30                   | 35                       | 40 45                |
|                                                                                                    |                                                                     |                                                                                                    |                           |                      |                          |                      |
|                                                                                                    |                                                                     |                                                                                                    | 冬 2                       |                      |                          |                      |

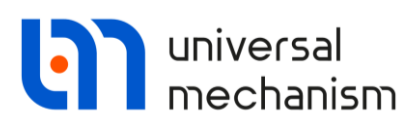

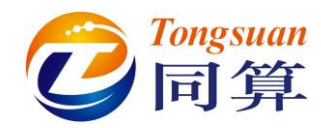

| 📑 Wizard of variables         |               |                |                                       |                    | 8                              |
|-------------------------------|---------------|----------------|---------------------------------------|--------------------|--------------------------------|
| Variables for group of bodies | s 🕓 T-Forces  | Joint force    | es 🚀 Bipolar i                        | forces 🛆 Angular   | variables 🛛 🛃 Linear variables |
| 📫 All forces id               | Identifiers   | 🔐 Contact f    | orces                                 | Contact forces for | bodies 🕒 Bushing               |
| a+b Expression  🔞 Tra         | cked vehicle  | User variables | 🕪 Reaction                            | ns 🥂 Coordina      | ates 🕟 Solver variables        |
| 🖃 🔳 gstv                      | ∧ Selected    |                |                                       |                    |                                |
| 🖨 📃 jBase0_Hull               | 1.7           |                |                                       |                    |                                |
| 1.1                           | Type of v     | /ariable       |                                       |                    |                                |
| 1.2                           | Coorr         | linate         |                                       |                    |                                |
| 1.3                           |               |                | 0.1111,                               |                    | 0                              |
| 1.5                           |               |                |                                       |                    |                                |
| 1.6                           |               |                |                                       |                    |                                |
| 🖃 🔳 Left track                |               |                |                                       |                    |                                |
| 🖯 🗹 jTension cranl            | k 🛛           |                |                                       |                    |                                |
| ···· ▼ 1.7                    |               |                |                                       |                    |                                |
|                               | '             |                |                                       |                    |                                |
| jTrack link1                  |               |                |                                       |                    |                                |
|                               | ×             |                |                                       |                    |                                |
| X1.7                          | Coordinate 7, | subsystem 1    |                                       |                    |                                |
| X1.7                          |               |                |                                       |                    |                                |
| <u> </u>                      |               |                |                                       |                    |                                |
| Plots                         |               |                |                                       |                    |                                |
| Variables                     |               |                |                                       |                    |                                |
| X1.7 - Coordinate 7, subs     | ystem 1       |                |                                       |                    |                                |
| Joint preload (Left track)    |               |                |                                       |                    |                                |
|                               |               |                |                                       | 1                  |                                |
|                               |               |                |                                       |                    |                                |
| 0.1                           |               |                | ;<br>;                                |                    |                                |
|                               |               |                |                                       |                    |                                |
| 0.08                          |               |                |                                       |                    |                                |
| 0.00                          |               |                |                                       |                    |                                |
|                               |               |                |                                       |                    |                                |
| 0.06                          |               |                | +                                     | 1                  |                                |
|                               |               |                |                                       | le le              |                                |
| 0.04                          |               |                | · · · · · · · · · · · · · · · · · · · | /                  |                                |
|                               |               |                |                                       |                    |                                |
| 0.02                          |               |                | · · · · · · · · · · · · · · · · · · · | /                  |                                |
|                               |               |                |                                       |                    |                                |
| <u></u>                       |               | <u> </u>       | <u>.</u>                              | ····               | <u>_</u>                       |
| 42,86 0.0296                  | 20            | 25             | su 35                                 | 40                 | 45 50                          |
|                               |               |                |                                       |                    |                                |
|                               |               | 冬              | 2.15                                  |                    |                                |

因此,根据图 2.13,假设张紧装置预张力为 20kN,则履带预张力为 30kN。 点击 Interrupt,中断仿真,在 Tracked vehicle | Options | General 页面,设 置左右履带的预张力为 30kN。

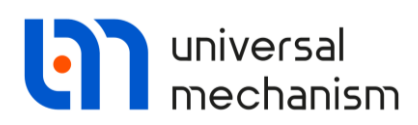

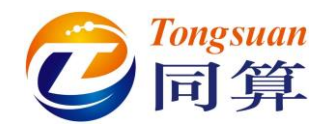

| bject simulatio  | n inspe    | ctor       |         |                |                |     |             |       |                 |
|------------------|------------|------------|---------|----------------|----------------|-----|-------------|-------|-----------------|
| Solver I         | dentifiers | s Init     | ial con | ditions Ob     | ject variables | XVA | Information | Tools | Tracked vehicle |
| 🕹 🔛 🖂 🔓          | V 🖗        |            |         |                |                |     |             |       |                 |
| Options Transmi  | ission R   | esistance  | Tools   | Identification | Tests          |     |             |       |                 |
| General Irregul  | arities N  | Macrogeom  | etry    |                |                |     |             |       |                 |
| Rotation of spro | kets       |            |         |                |                |     |             |       |                 |
| 左履带              |            |            | -7      | 7.2265         |                |     |             |       | 1/+             |
| 右履带              |            |            | -7      | 7.2264         |                |     |             |       | 14              |
| Track tension pa | arameters  | ;          |         |                |                |     |             |       |                 |
| Name             |            | Value      |         |                |                |     |             |       |                 |
| dl, mm (左履带      | )          | 0          |         |                |                |     |             |       |                 |
| dl, mm (右履带      | )          | 0          |         |                |                |     |             |       |                 |
| F, kN (左履带)      |            | 30         |         |                |                |     |             |       |                 |
| F, kN (右履带)      |            | 30         |         |                |                |     |             |       |                 |
|                  |            |            |         |                |                |     |             |       |                 |
| Hull             | Hull       |            |         |                |                |     |             |       | ~               |
| Mass of TV (t)   | 12.38      | Mass of hu | ll (t)  | 8.00           |                |     |             |       |                 |
|                  |            |            |         |                |                | _   |             | _     | _               |

图 2.16

显然,预张力的大小能反映履带的松弛程度,因此系统的平衡位置并不相同, 需要重新计算平衡位置。

#### 从 Tests 下拉列表选择 Equilibrium test。

大约完成 10s 左右的时域计算后,系统达到新的平衡状态,如图 2.17 所示。

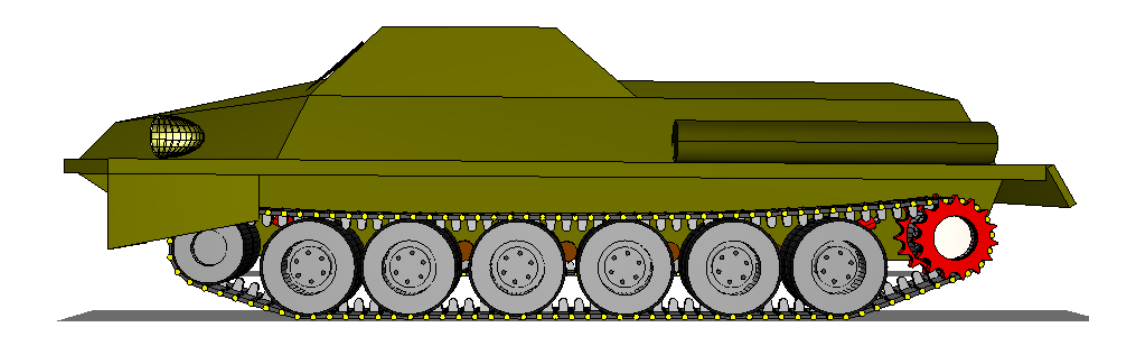

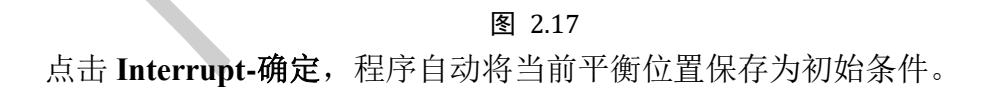

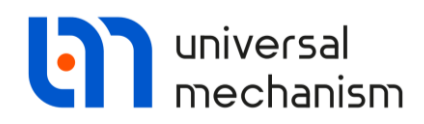

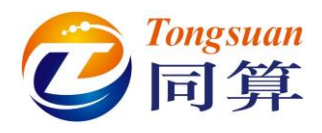

#### 2.2.3 垂向谐载测试

通过施加一定幅值和频率的垂向谐振载荷,可以获得履带车辆悬挂系统的垂 向非线性特征。

从 Tests 下拉菜单选择 Vertical harmonic loading, 在 Parameters 页面设置 激励幅值为 220kN,频率为 0.1Hz。

打开一个绘图窗口,将 Variables 页面的两个标准变量拖入其中,并设置 Suspension movement 为横坐标。

计算结果如图 2.18 所示,与之前定义的动行程 110mm(参数符号 f\_dyn)相吻合。

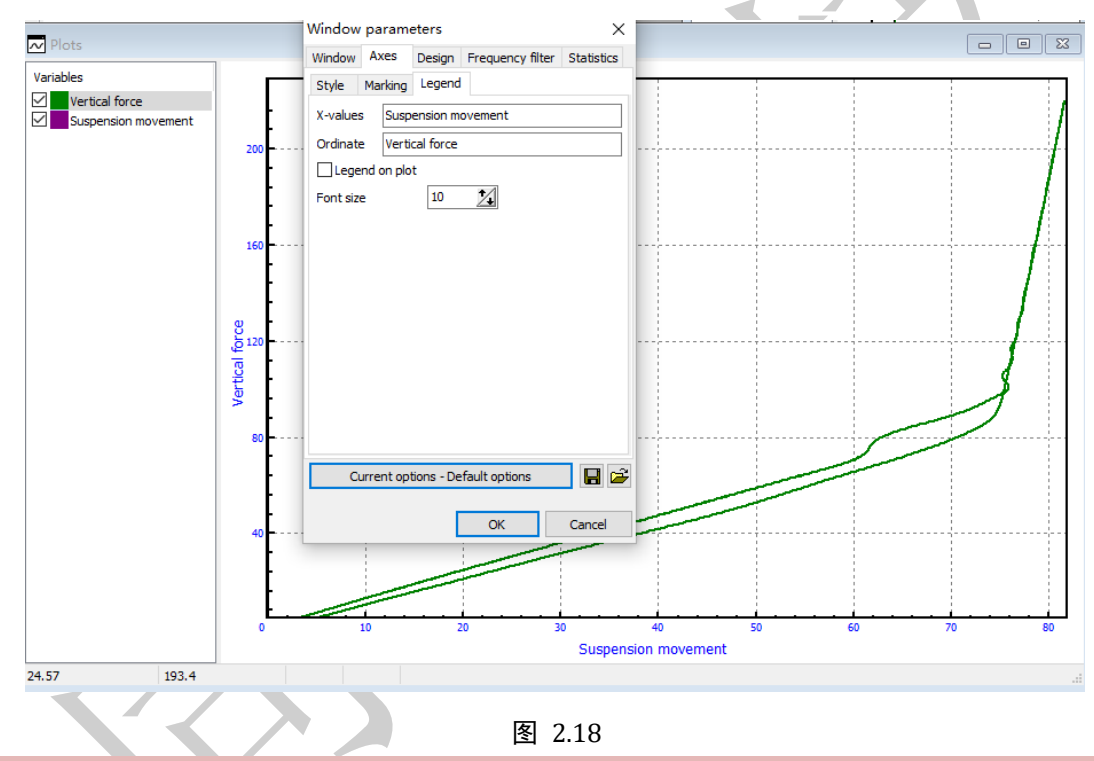

备注:

在绘图窗口点右键,选择菜单 Options,弹出绘图窗口参数,在 Axles-Legend 页面可以自定义横坐标和纵坐标图例标签、位置及字体。

点击 Interrupt, 中断仿真, 回到仿真控制界面。

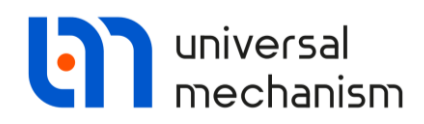

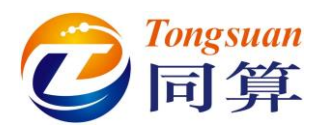

#### 2.2.4 计算初始速度

由于履带结构的特殊性,在车辆运动的任意时刻,每块履带板的速度矢量都不同。而对于履带车辆行驶动力学仿真,一般从某一给定初始速度直接开始。因此,有必要计算出一组初始速度(每个刚体的每个自由度方向)作为基准(如5m/s)。这样,程序可以简单地用基准初始速度乘以一个系数获得任意初始速度的配置文件。

从 Tests 下拉菜单选择 Computation of initial velocities, 在 Parameters 页面 设置目标速度为 5m/s (请在工具栏确认速度单位为 m/s),加速时间为 5s。

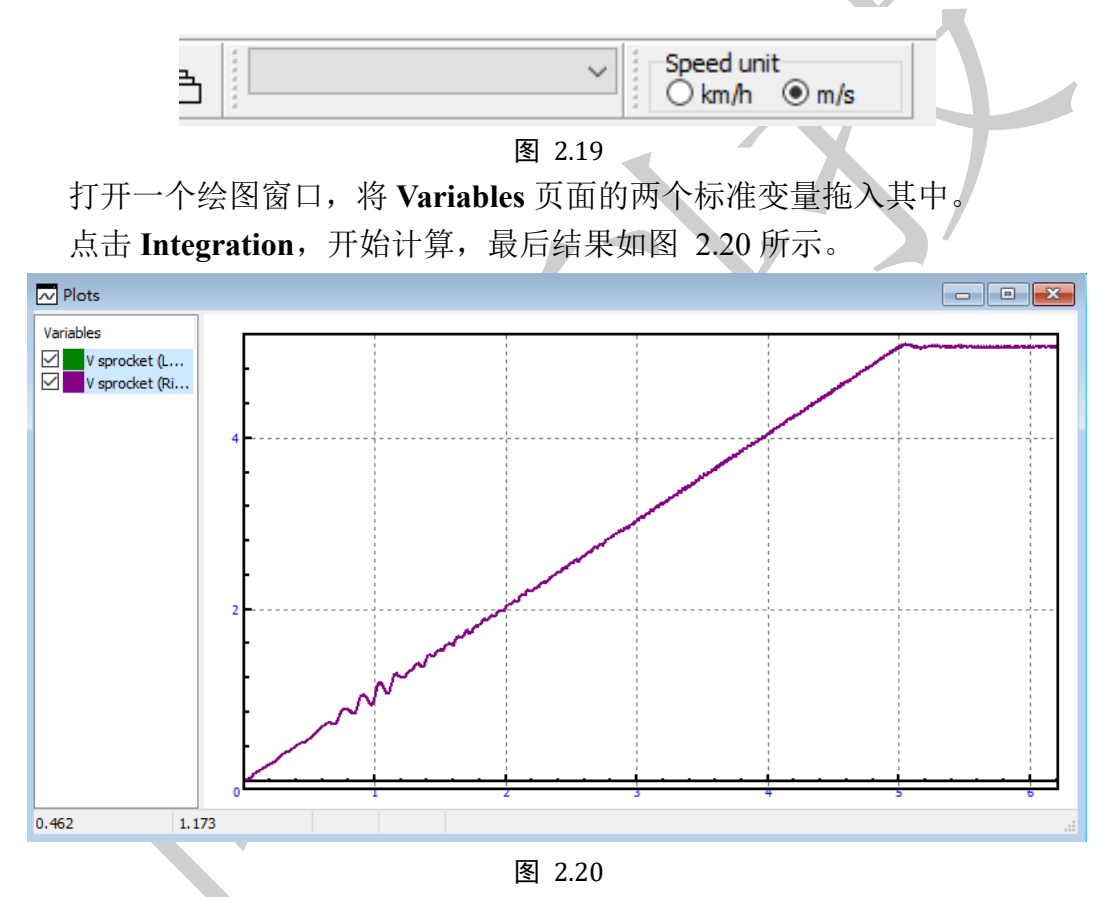

点击 Interrupt-是(Y),程序自动保存当前时刻的速度配置到模型下(50.tvv 文件),该文件将自动用于之后行驶动力学仿真,切勿删除。

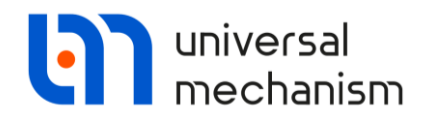

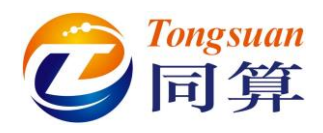

### 2.3 直线行驶仿真

下面演示履带车辆在硬路面直线行驶的两个工况例子,读者可查阅用户手册 第18章,了解有关软土、曲线和复杂地形等工况的详细介绍。

#### 2.3.1 起伏路面

从 Tests 下拉菜单选择 Straight motion test, Parameters 页面有个 Amplification 参数,它用于匀速和变速模式的速度控制,而当速度为 Neutral 惰 行模式时,该参数不起作用。

| Object simu  | lation inspect   | or                 |                  |     |             |       |                 |
|--------------|------------------|--------------------|------------------|-----|-------------|-------|-----------------|
| Solver       | Identifiers      | Initial conditions | Object variables | XVA | Information | Tools | Tracked vehicle |
| 📤 🔛 🖂 (      | 🍂 🚺 🖗            |                    |                  |     |             |       |                 |
| Options Tra  | ansmission Res   | istance Tools Iden | tification Tests |     |             |       |                 |
| Straight mot | ion test         |                    |                  |     |             |       | ~               |
| Parameters   | Options Varia    | ables              |                  |     |             |       |                 |
| Numeric pa   | rameters         |                    |                  |     |             |       |                 |
| Name         |                  | Value              |                  |     |             |       |                 |
| Amplifier fo | or speed control | 100000             |                  |     |             |       |                 |
|              |                  |                    |                  |     |             |       |                 |
|              |                  | -Y                 | 图 2.21           |     |             |       | I               |

定位到 Tracked vehicle | Options | Irregularities 页面,选择路面不平度类型 为**第三种**(谐波型),设置幅值为 0.2m,波长为 20m,左右相差 7m (该值为 0 时,左右相等,无相位差)。

| Solve    | r Identifi         | iers Ini   | tial conditi | ons Obje       | ect variables   | XVA         | Information | Tools  | Tracked vehicle |
|----------|--------------------|------------|--------------|----------------|-----------------|-------------|-------------|--------|-----------------|
| è 🔛 🐱    | 2 🕰 🚺 🖗            | ſ          |              |                |                 |             |             |        |                 |
| Options  | Transmission       | Resistance | Tools        | Identification | Tests           |             |             |        |                 |
| General  | Irregularities     | Macrogeon  | netry        |                |                 |             |             |        |                 |
| Type of  | firregularities    |            |              |                |                 |             |             |        |                 |
| ◯ File   | *.irr              |            |              | ⊖File *.trp    |                 |             | A sin(2*p)  | i*x/L) |                 |
|          |                    |            | H            | larmonic irreg | ularities A*sir | n (2*pi*(x- | -x0)/L)     |        |                 |
| Amplitue | de A (m)           | 0.2        |              |                |                 |             |             |        |                 |
| Wave le  | ength L (m)        | 20.00      |              |                |                 |             |             |        |                 |
| Phase s  | hift x0 for left i | track (m)  |              |                |                 |             |             |        |                 |
|          |                    | 7          |              |                |                 |             |             |        |                 |

图 2.22

点击一图标,可以查看当前设置的路面不平度。

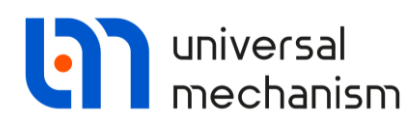

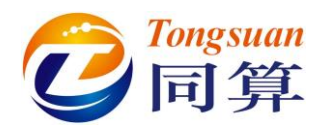

| Realizations of irregularities                                                                                  |                                                         |                                                    |
|----------------------------------------------------------------------------------------------------|---------------------------------------------------------|----------------------------------------------------|
| Variables                                                                                                    |                                                         |                                                    |
| Irregularities for left track                                                                                   |                                                         |                                                    |
| Irregularities for right track                                                                                  |                                                         |                                                    |
|                                                                                                    |                                                         |                                                    |
|                                                                                                    |                                                         |                                                    |
|                                                                                                    |                                                         |                                                    |
|                                                                                                    |                                                         | A BA AA BA I                                       |
|                                                                                                    | [\ [\ \   \    \    \    \    \    \                    |                                                    |
| 100                                                                                                    | ┟╌┠╌╿╌╿╌╿╌╿╌╿╌╿╌╿╌╿╌╿╌╿╌╿                               |                                                    |
|                                                                                                    |                                                         |                                                    |
| - + / \ / / \ / / / / / / / / / / / / / /                                                                       | N N E A N E A N E A N E A N E A N E E                   | 1 14 8 17 8 14 8 1                                 |
|                                                                                                    | <u>↓ \{`. \.                                       </u> | Distance, n                                        |
| - °L \ \ /\ (P /\ \ /\ (P /\ \ P /\ )   \ P /\ (P /\ \ P /\ )                                                   | \ {{ }{ }{ }{ }{ }{ }{ }{ }{ }{ }{ }{ }{                |                                                    |
|                                                                                                    | <u> </u>                                                | \¥  \ <b> </b>    <b> </b>    <b> </b>    <b> </b> |
| -100                                                                                                    | ╶┧╌┨╌┨╌┨╌┨╌┨╌┨╌┨╌┨╌┨╌┨                                  | ╶┧╌┋╌┎╴┧╶┰╶╻╴╢╴╢                                   |
| - E - 5 A F 5 A F 5 A F 5 A F 5 A F 5 A F 5 A F 5 A F 5 A F 5 A F 5 A F 5 A F 5 A F 5 A F 5 A F 5 A F 5 A F 5 A |                                                         | \                                                  |
|                                                                                                    | ANTAN ANTAN ANT                                         | AND AND AND AN                                     |
|                                                                                                    |                                                         | <u>VV VV VV V</u>                                  |
| 74.3 -190                                                                                                    |                                                         |                                                    |
|                                                                                                    |                                                         |                                                    |

图 2.23

切换到 Identifiers 页面,将车辆初速度(注意:符号 v0 位于主模型参数列表)设置为 10m/s。

在 Tracked | Vehicle | Tests | Options 页面,检查是否勾选了 Take into account irregularities。

| Solver Identifiers Initial condit     | tions Object variables | XVA Information          | Tools | Tracked vehicle |
|---------------------------------------|------------------------|--------------------------|-------|-----------------|
| 3 🖬 🖂 🙆 📓 👼                           |                        |                          |       |                 |
| Options Transmission Resistance Tools | Identification Tests   |                          |       |                 |
| Straight motion test                  |                        |                          |       |                 |
| Parameters Options Variables          |                        |                          |       |                 |
| Take into account irregularities      |                        |                          |       |                 |
| Reverse                               |                        |                          |       |                 |
| Type of soil                          |                        |                          |       |                 |
| <ul> <li>Linear elastic</li> </ul>    | ⊖ Wit                  | th sinking               |       |                 |
| Longitudinal motion mode              |                        |                          |       |                 |
| ONoutral                              | Avecanat               | $\bigcirc u(t) h_{t}(s)$ |       |                 |

图 2.24

在动画窗口,将鼠标光标移动到车体上(注意光标形状应如图 2.25 所示), 点击**右键**,选择 Camera follows Hull,这样使得动画窗口的镜头始终跟随车体。

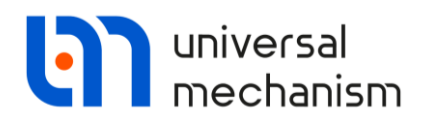

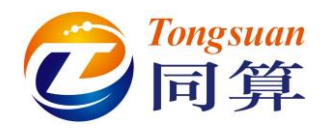

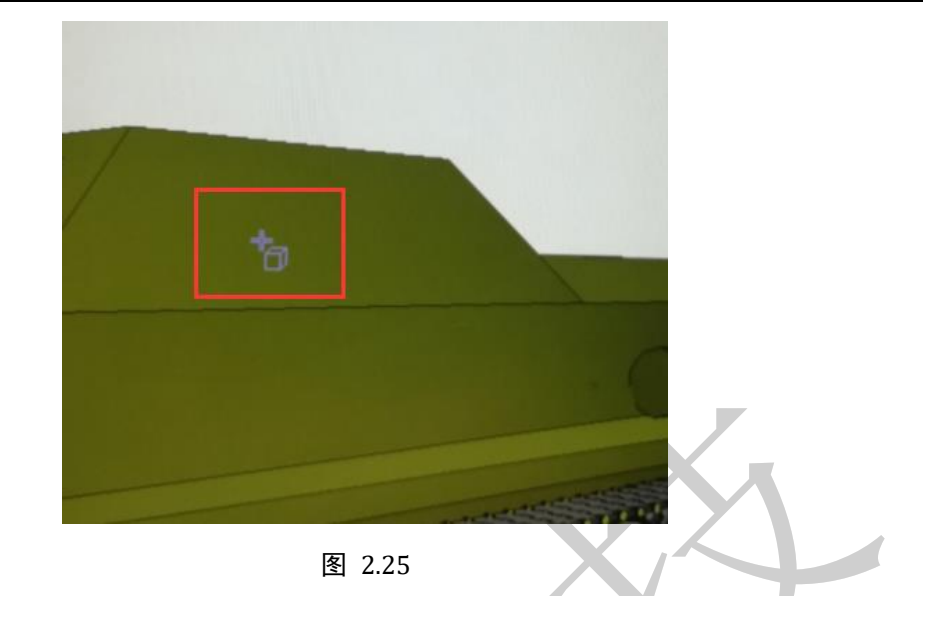

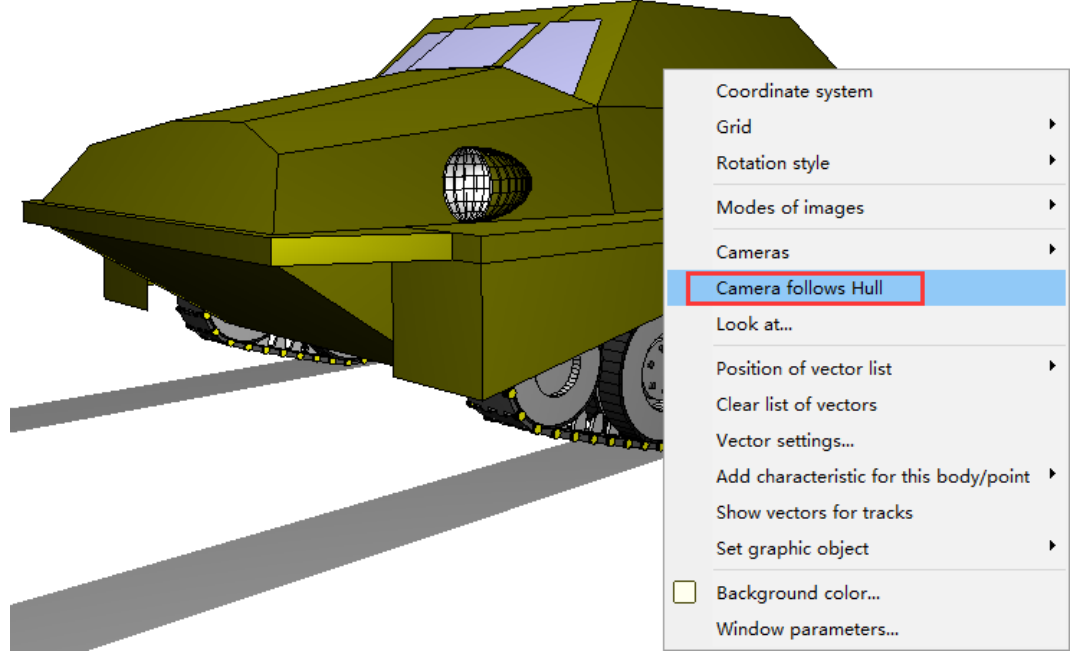

图 2.26

读者可以从变量向导创建一些变量并显示在绘图窗口,观察其动力学行为, 如车体质心加速度。

点击 Integration,开始仿真。

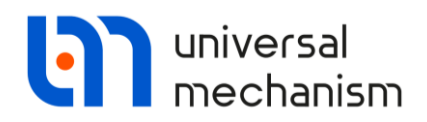

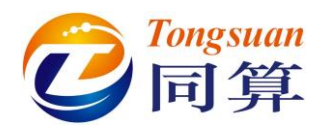

#### 2.3.2 跳跃垂直墙

点击 Interrupt, 中断仿真, 回到仿真控制界面。

定位到 Tracked vehicle | Options| Irregularities 页面,选择 File 模式,并从本地目录读入路面不平度文件{UM Data}\Caterpillar\Irregularities \jump\_25\_1.irr,分配给左右履带。

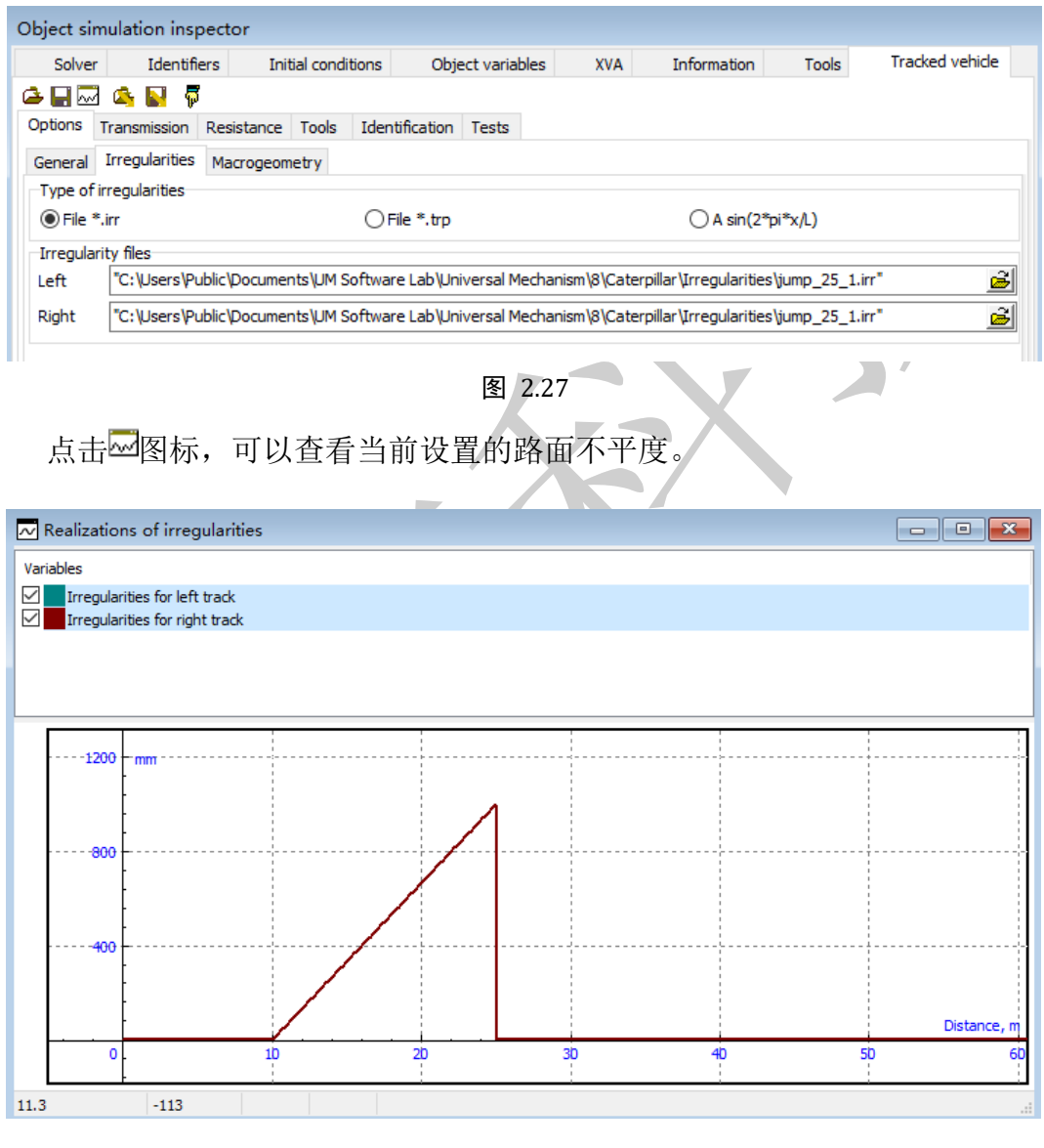

图 2.28

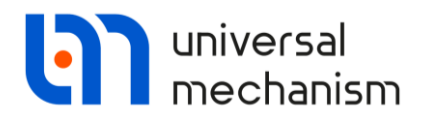

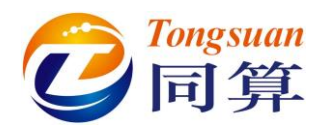

点击 Integration,开始计算,仿真过程如图 2.29 所示。

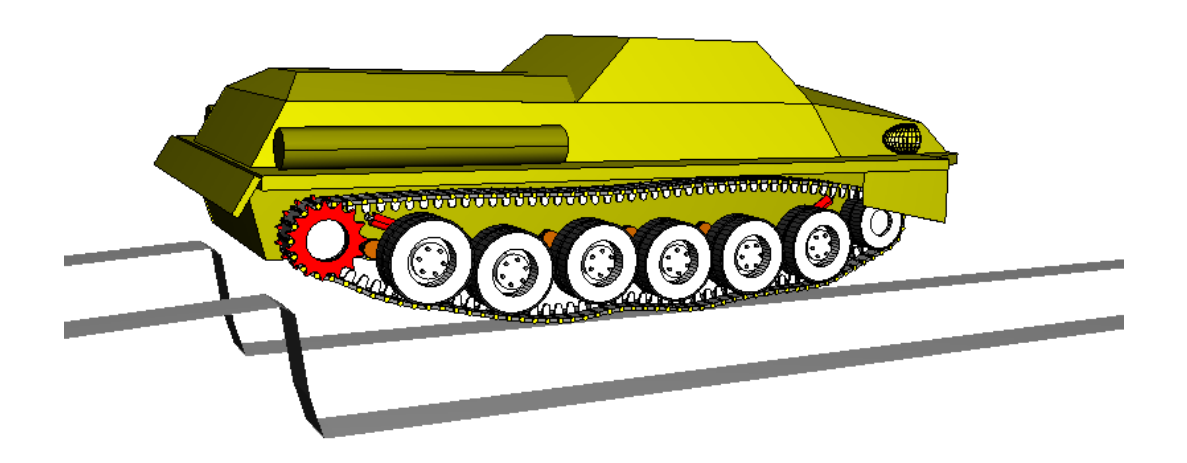

图 2.29

参考文献

[1] Crawler transporters / Platonov W.F. (Ed.). Moscow: Mashinostroenie. 1972 (Rus).